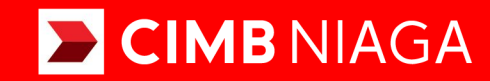

# Biz

### Aksi dan Kolaborasi

Transaction **BILL PAYMENT**Mobile

**TUTORIALOCTOBIZ2024** 

**KEJAR MIMPI** 

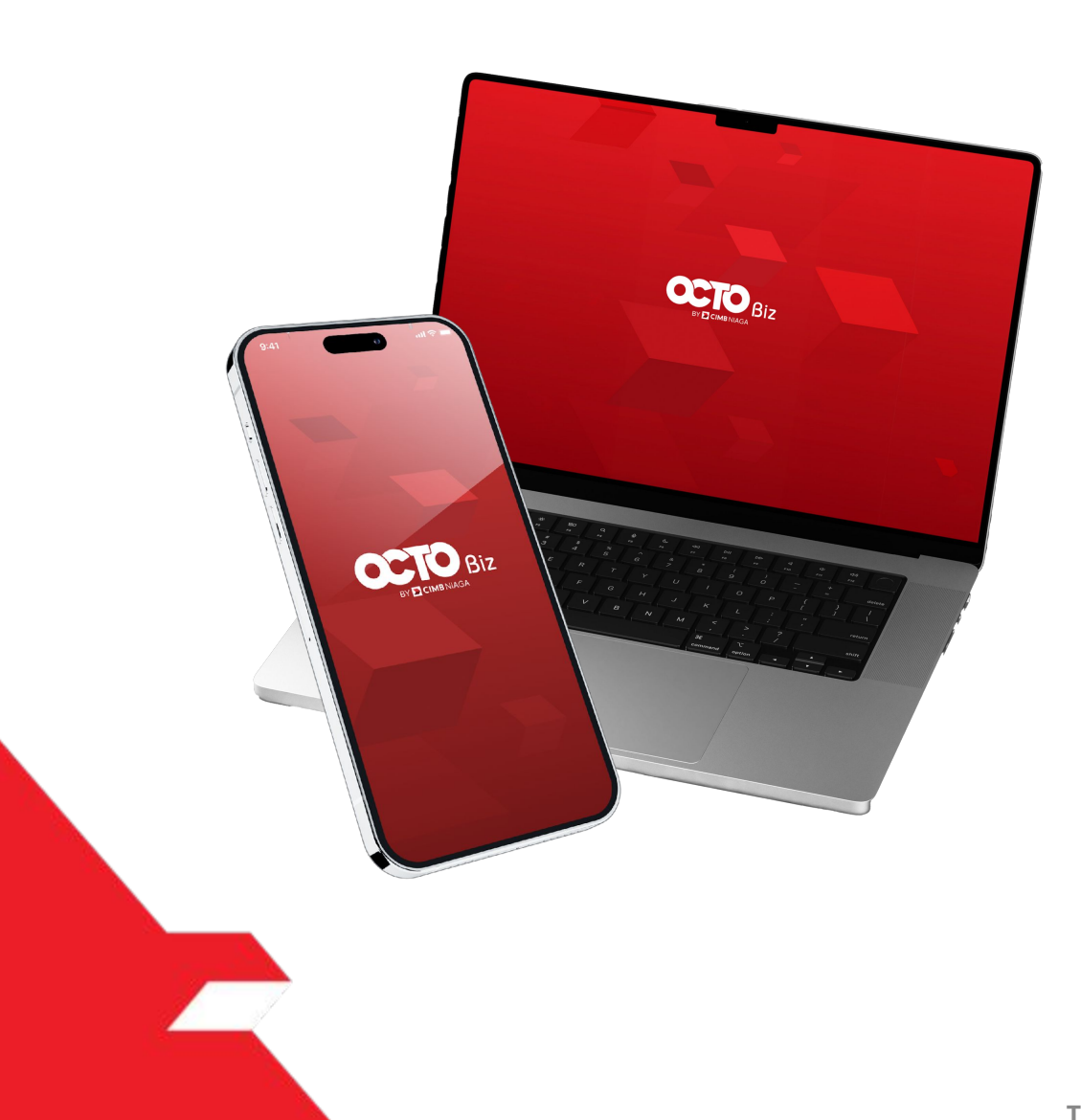

### Transaction Bill Payment

*Transaction – Bill Payment* Fungsi ini adalah mode pembayaran bagi pelanggan untuk melakukan Pembayaran Tagihan untuk *Online Merchant* 

- Termasuk tanda *Download* melalui TSI
- Send dan Retrigger email + tanda terima

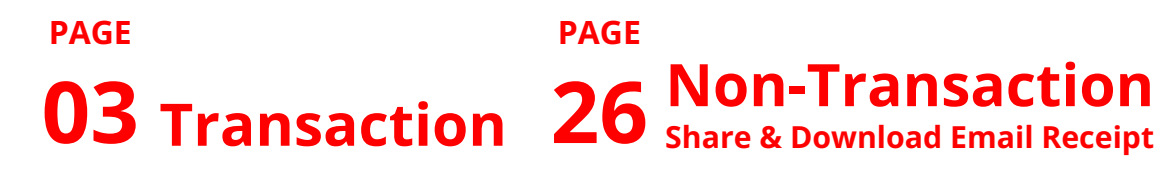

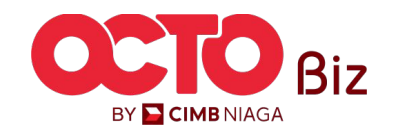

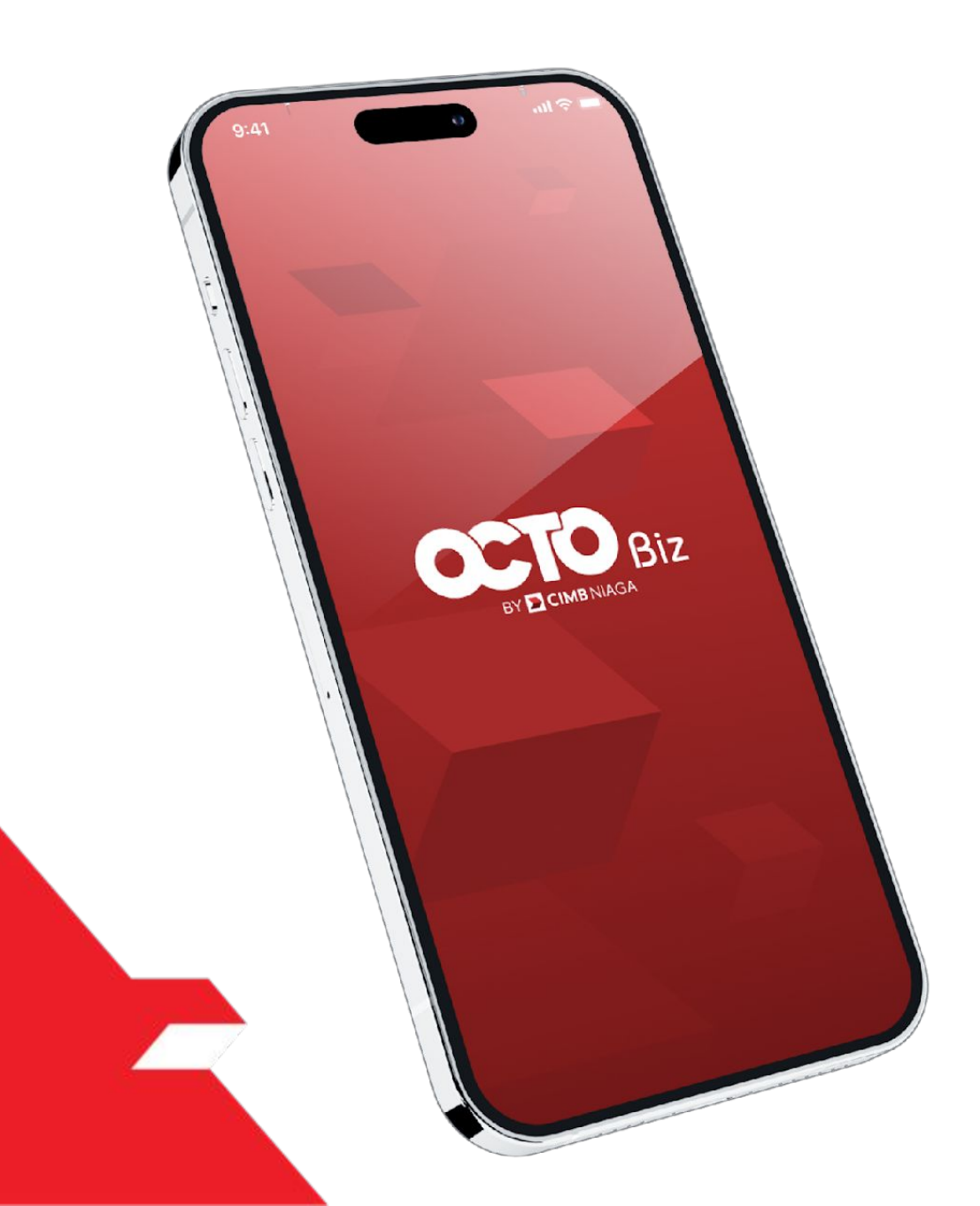

## Bill Payment Transaction

**Create Transaction** 

**Approve Transaction** 

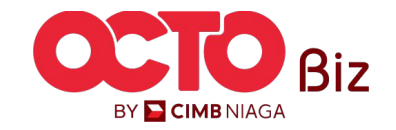

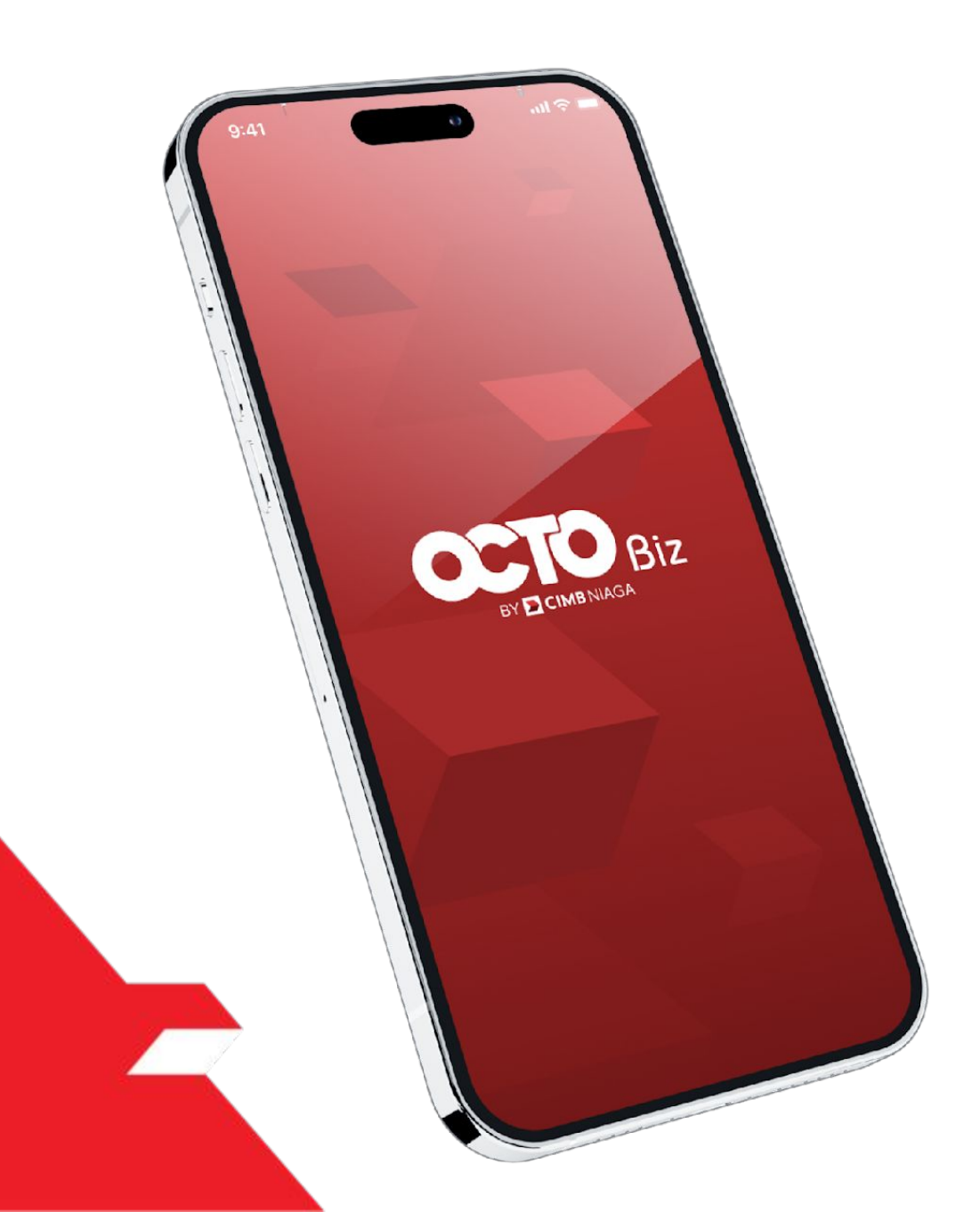

## Bill Payment Transaction

**Create Transaction** 

**Approve Transaction** 

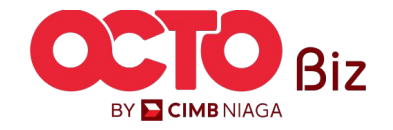

5

#### LANGKAH

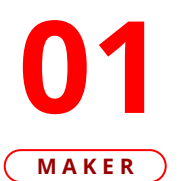

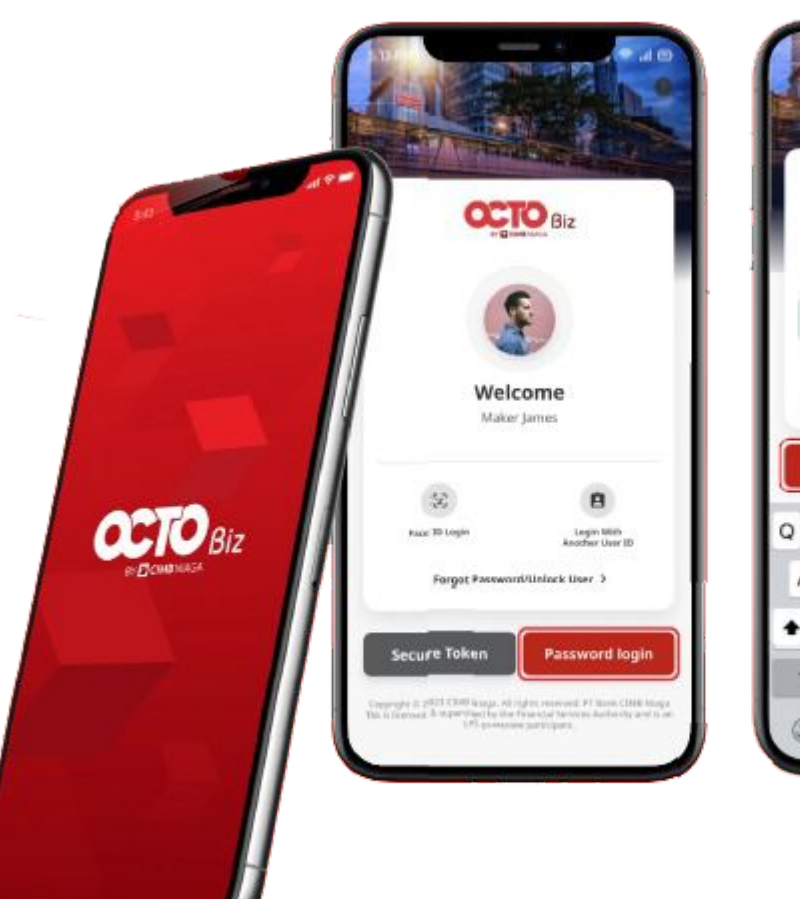

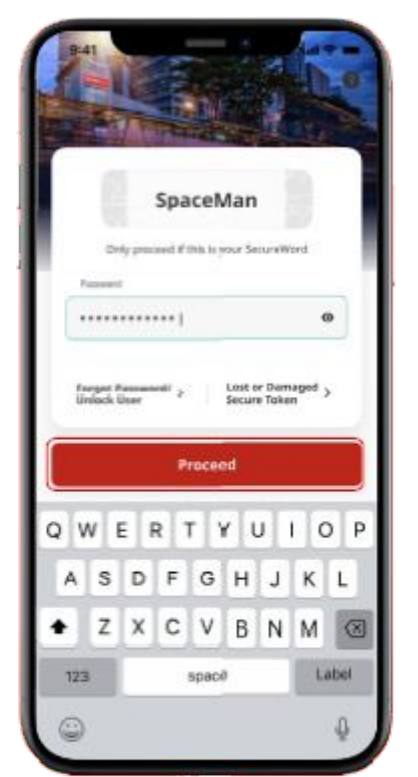

Login sebagai **Maker** 

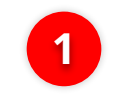

lsi **Password** 

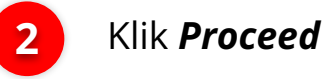

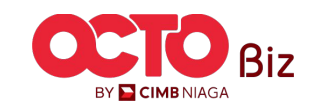

6

#### LANGKAH

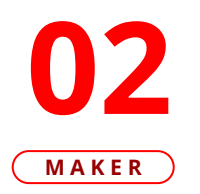

| 09.43 T<br>CECEO<br>Welcome<br>GALIH GINAN<br>Last Login : 2<br>No. of failed I<br>Welcomm<br>OCTO Bi | Biz<br>, USER_APP<br>IJAR<br>1 May 2024 05:<br>login attempts<br>e to<br>z | ROVER2<br>54:09<br>from previous |                                |
|----------------------------------------------------------------------------------------------------|----------------------------------------------------------------------------|----------------------------------|--------------------------------|
| What wo                                                                                               | Transfer to<br>Other<br>Banks                                              | ike to do                        | today?<br>↔<br>Bill<br>Payment |
| )<br>Home                                                                                             | C<br>Accounts                                                              | Task List                        | iii<br>More                    |

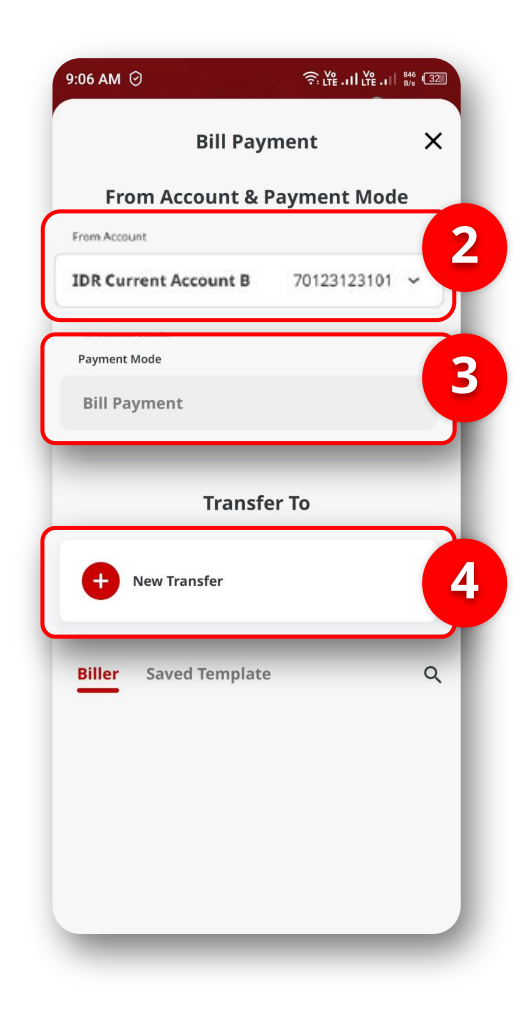

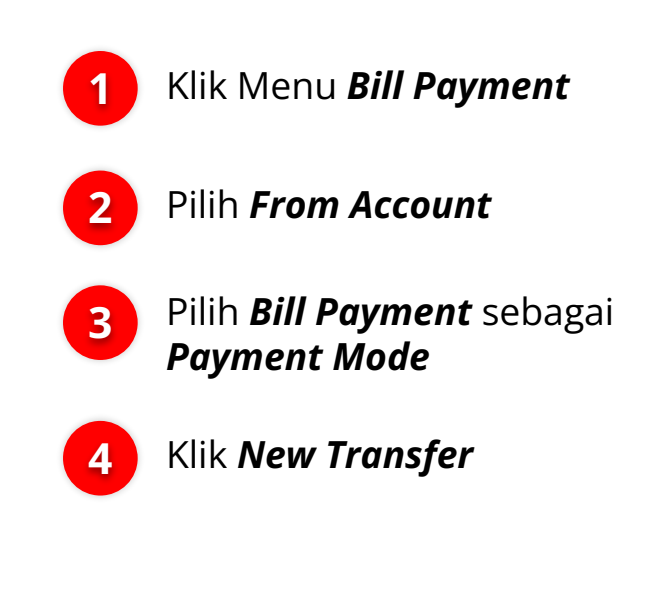

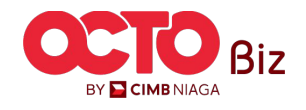

7

#### LANGKAH

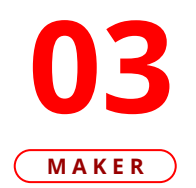

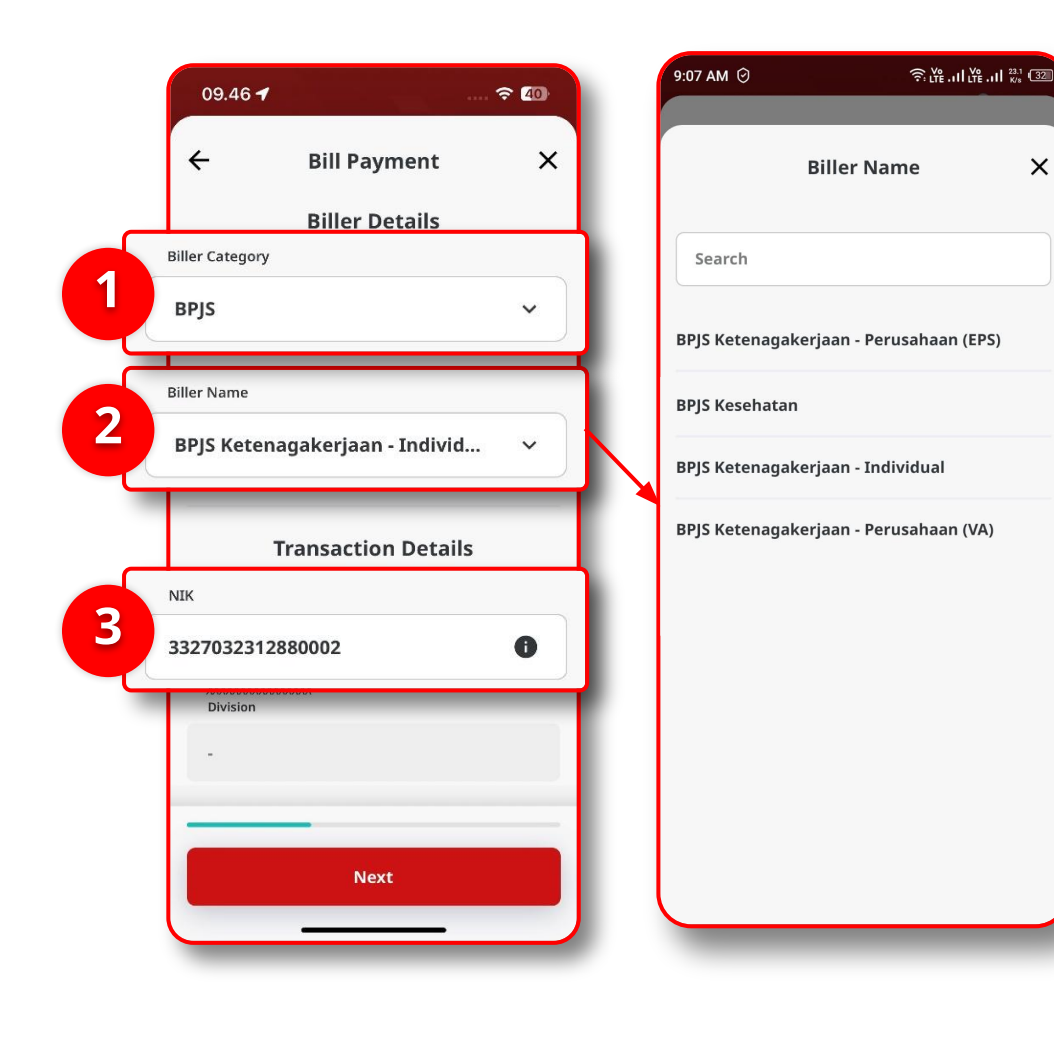

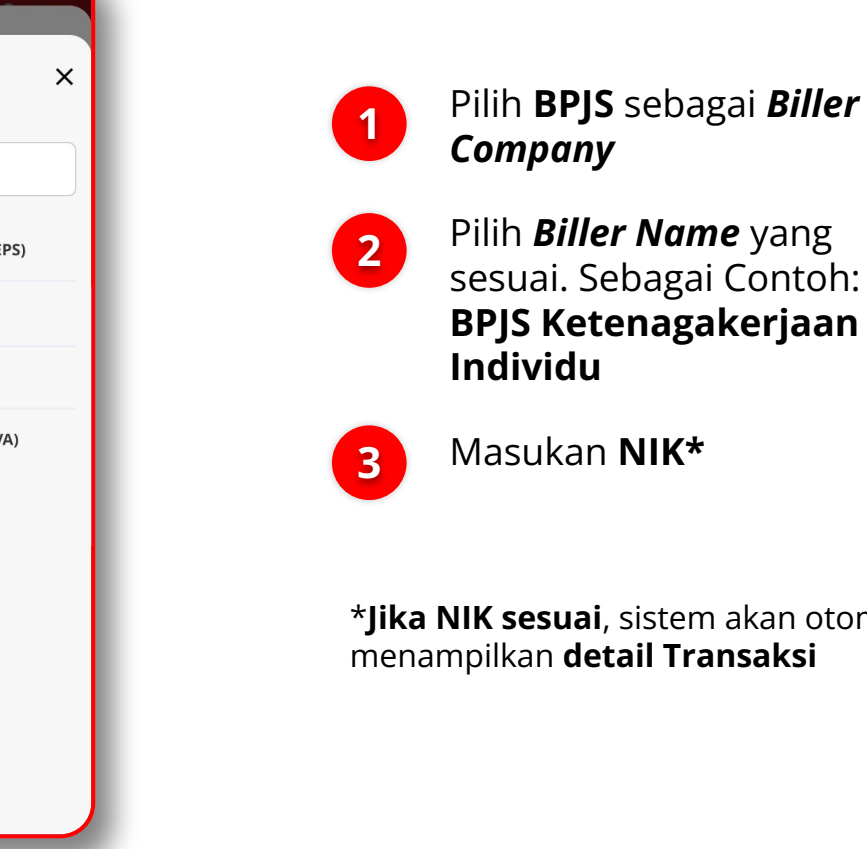

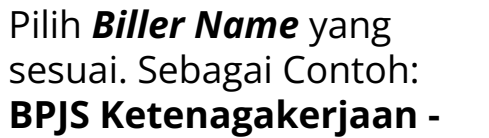

\*Jika NIK sesuai, sistem akan otomatis menampilkan detail Transaksi

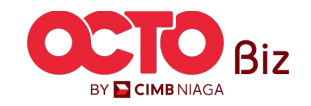

8

#### LANGKAH

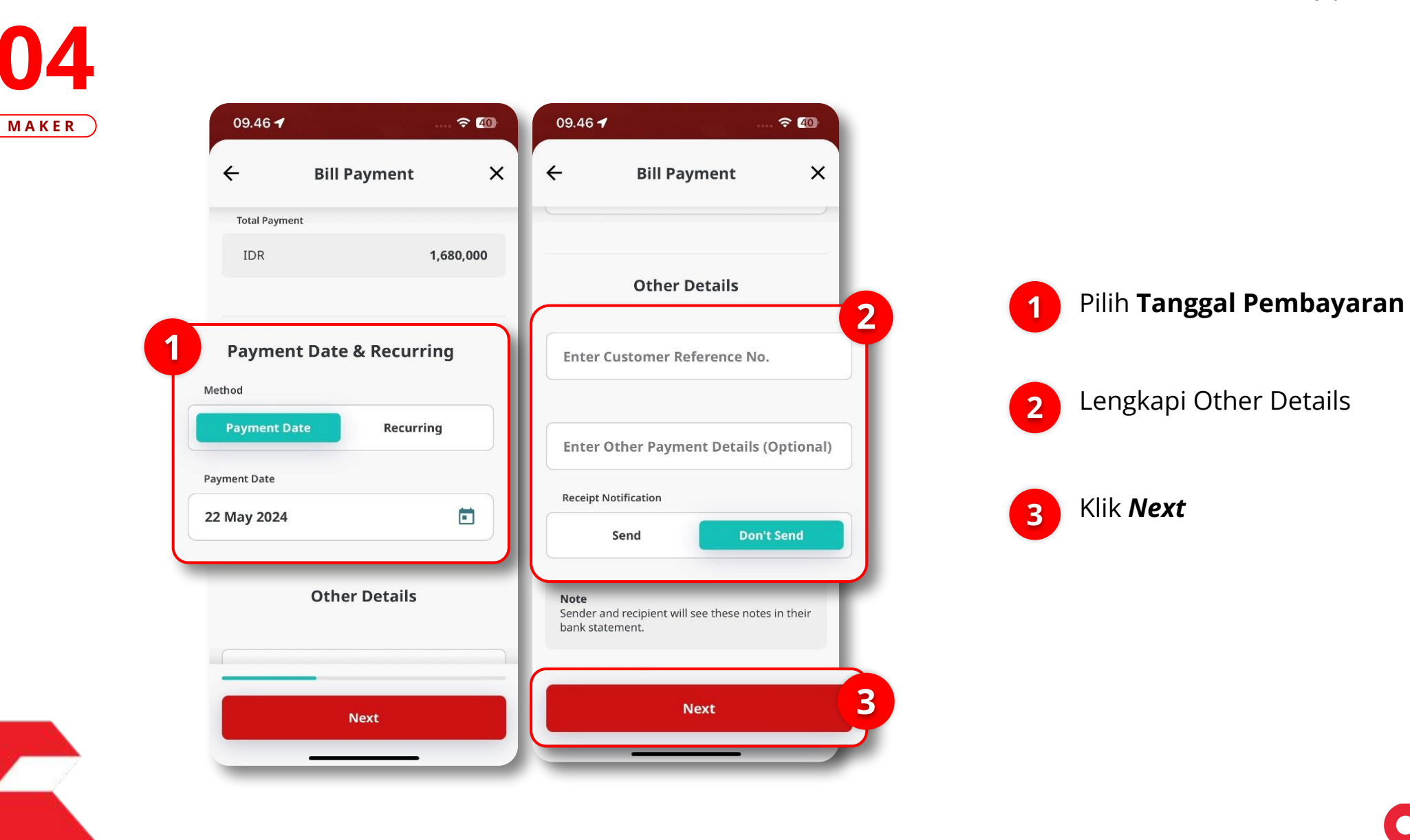

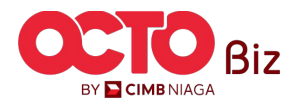

TUTORIALOCTOBIZ2024

9

#### LANGKAH

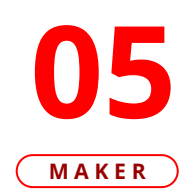

|                                       |                 | ion X                         | Confirm               |
|---------------------------------------|-----------------|-------------------------------|-----------------------|
| mitted For <i>i</i>                   | Submi           | 00.00                         | IDR <b>1,68</b>       |
| Transaction Summ<br>DR <b>1,680,0</b> | IDF             | TERLALU MANIS<br>703165835700 | From                  |
| 01 Jul 2024 14:19:39                  | 2               | Bill Payment                  | Payment Mode          |
|                                       |                 | BPJS                          | Biller Category       |
|                                       | Reference No.   | akerjaan - Individual         | Biller Name BPJS Kete |
|                                       | From            | 3327032312880002              | NIK                   |
|                                       | Payment Mode    | -                             | livision              |
|                                       | Biller Category | -                             | PP                    |
| BPJS Ketena                           | Biller Name     | MAN MAWAN                     | stomer Name           |
|                                       | NIK             | 2024-06                       | yment Period          |
|                                       | Div             | IDR 0.00                      | T Nominal             |
| Save mplate                           | Save<br>Templ   | 1,680,000.00                  | Total Amount          |
|                                       |                 | Cubmit                        | 1                     |

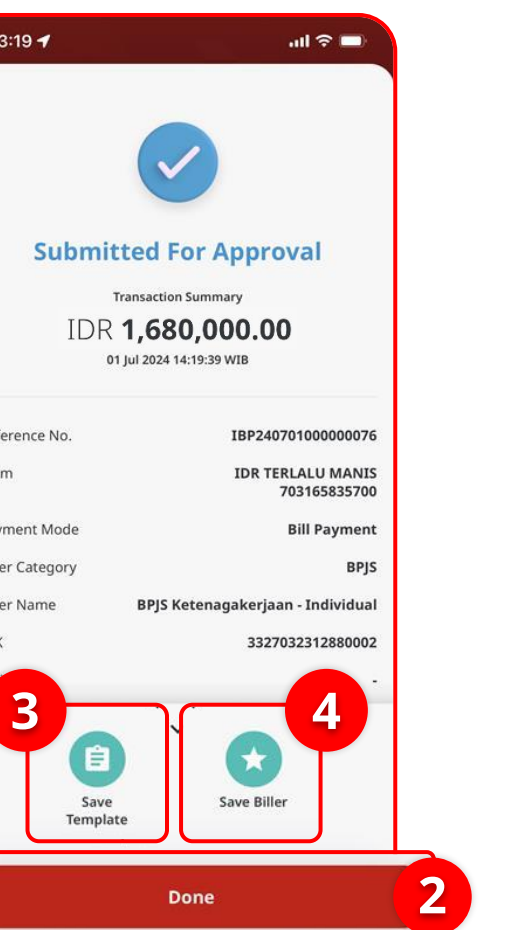

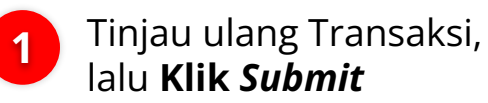

2 Sistem akan menampilkan halaman *Acknowledgement*, Klik *Done* 

Informasi Tambahan:

3 S T

*Save Template*: untuk menyimpan **Template Transaksi** 

*Save Biller*: untuk menyimpan *Biller* Transaksi

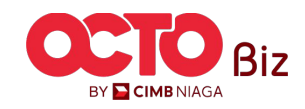

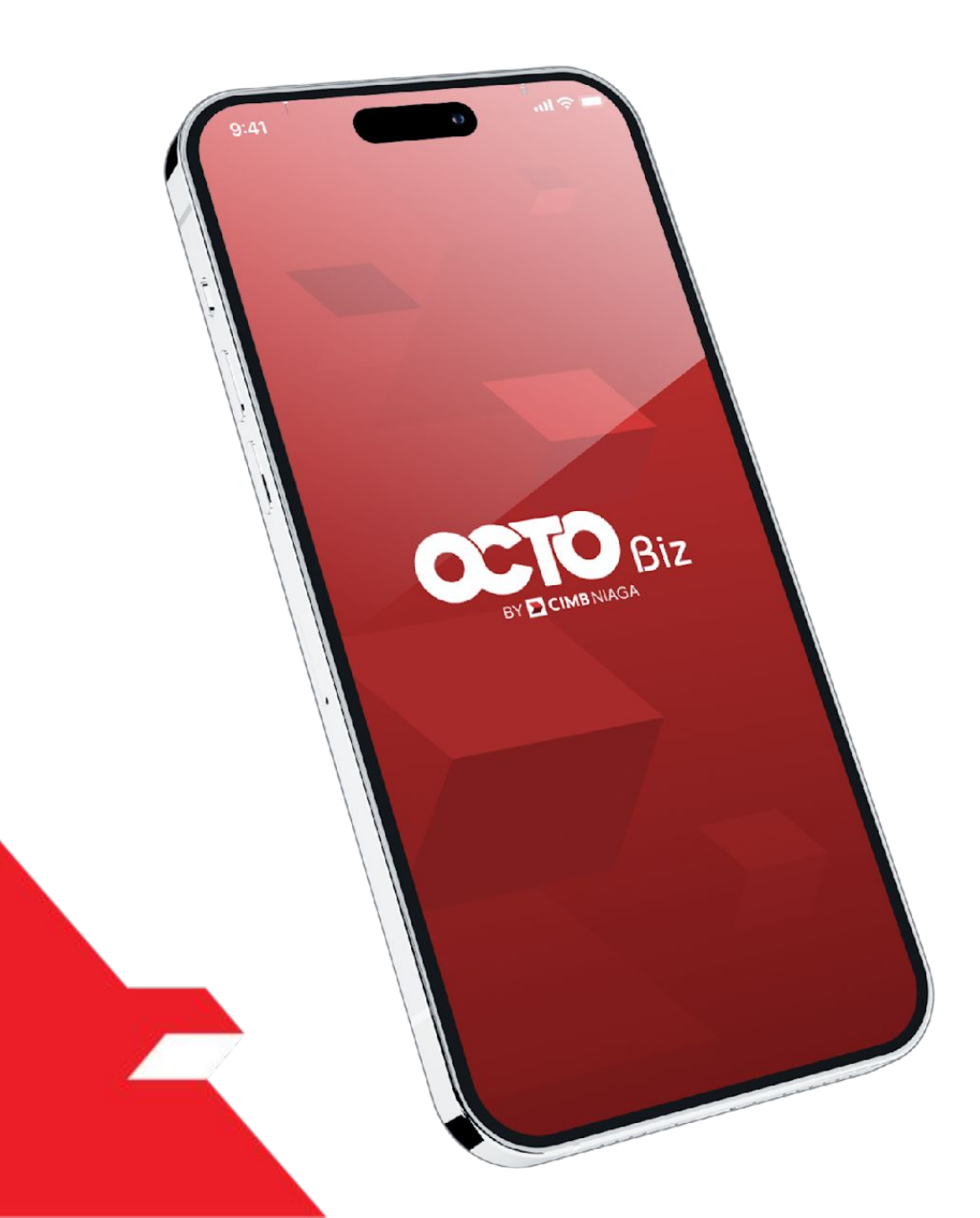

# Bill Payment Transaction

**Create Transaction** 

**Approve Transaction** 

Mobile Token

Hard Token

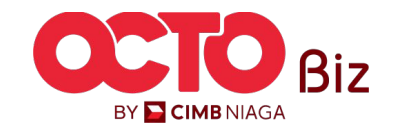

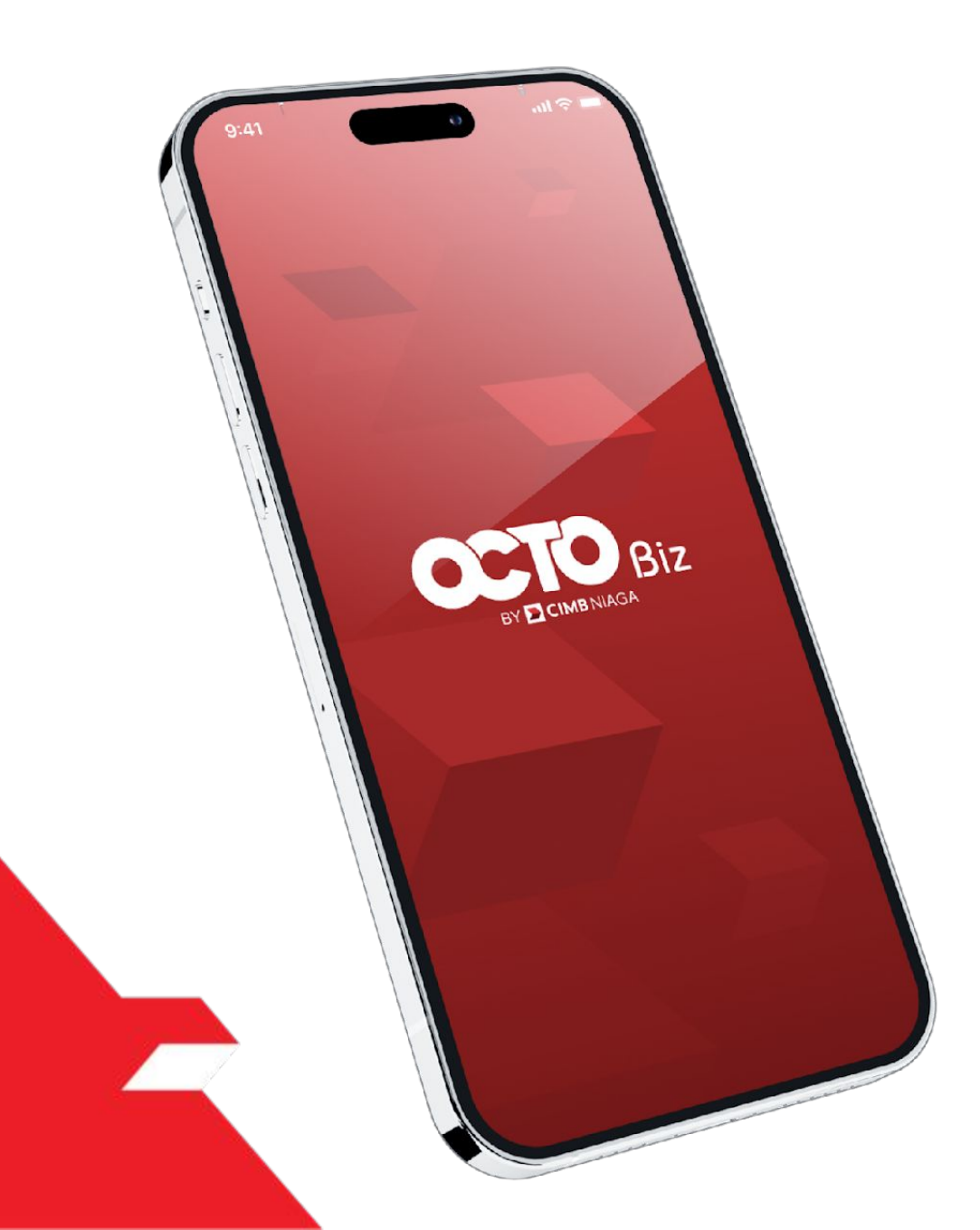

# Bill Payment Transaction

**Create Transaction** 

**Approve Transaction** 

Mobile Token

Hard Token

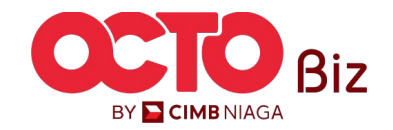

#### LANGKAH

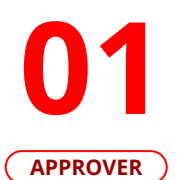

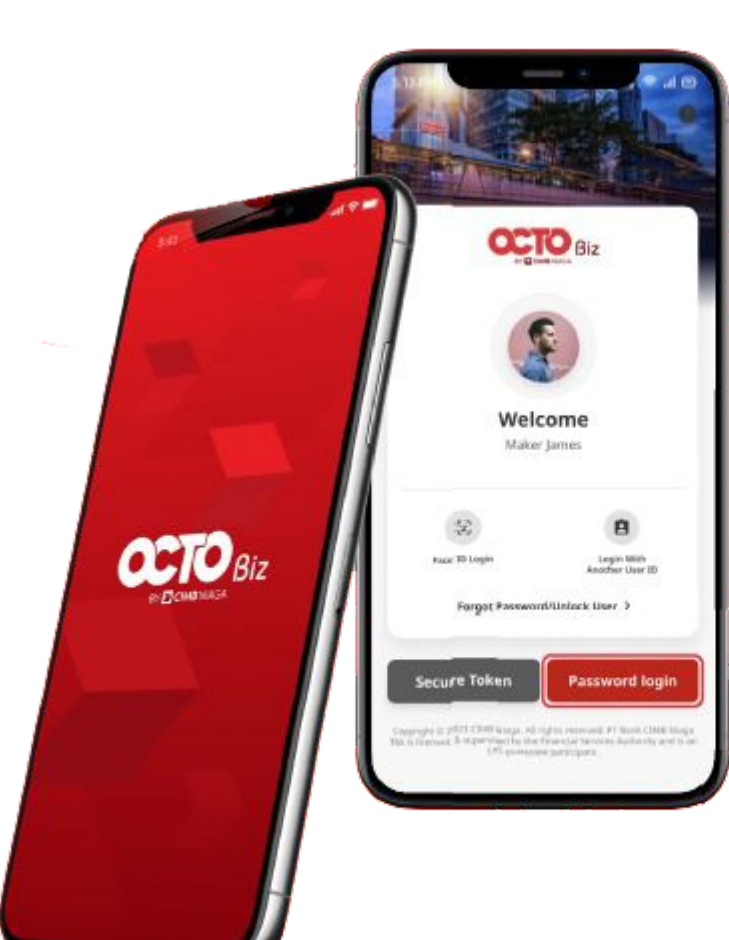

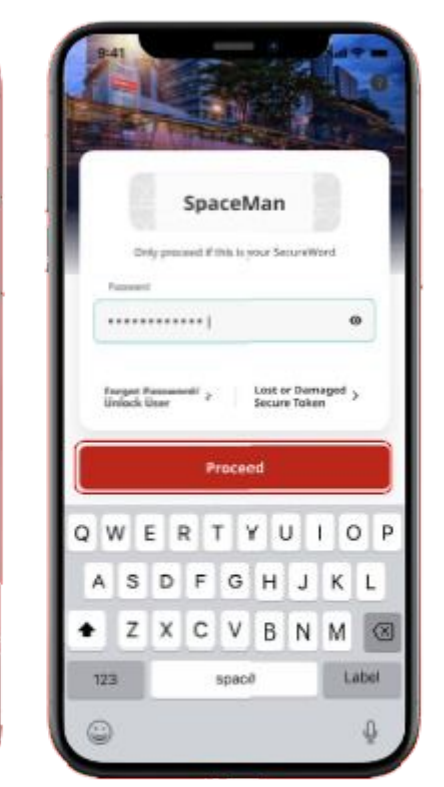

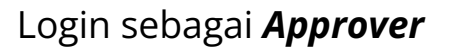

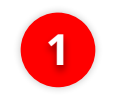

lsi **Password** 

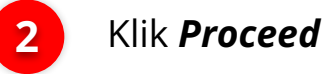

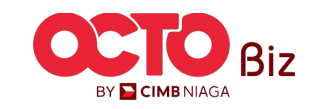

#### LANGKAH

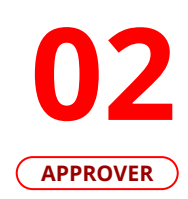

| Viewing               |   | 7 Transaction         |  |
|-----------------------|---|-----------------------|--|
|                       |   |                       |  |
| Total Tasks (35)      |   | Total Tasks (35)      |  |
| Pending Approval (35) | > | Pending Approval (35) |  |
|                       |   |                       |  |
|                       |   |                       |  |
|                       |   |                       |  |
|                       |   |                       |  |
|                       |   |                       |  |
|                       |   |                       |  |
|                       |   |                       |  |

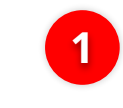

Arahkan pada menu dibawah, **klik** *Task List* 

2

Pilih *Transaction* sebagai Viewing

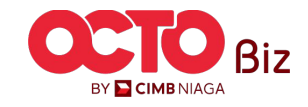

14

#### LANGKAH

03 ...I 🗢 🗔 3:23 ┥ APPROVER 3:23 ┥ .ul 🗢 🗔 9:41 Pending Approval (36) × **Task List Transaction Details** Select first 20 items 퍏 Viewing **Bill Payment** \* Transaction IBP24070100000076 **Bill Payment** > 2 Ref No: IBP24070100000076 Details Activity Log IDR 16,800.00 Total Tasks (35) **Pending Approval Transaction Status** Creation Date 01 Jul 2024 14:19:39 WIB > BPJS Ketenagakerjaan - Individual Pending Approval (35) 3327032312880002 01 Jul 2024 Transaction Group **Bill Payment** IDR TERLALU MANIS From Account IDR 43.00 703165835700 Payment Date 01 Jul 2024 Amount IDR 16,800.00 28 Jun 2024 Payment Mode **Bill Payment** Bill Payment Biller Category > Ref No: IFL240628000000212 Biller Name BPJS Ketenagakerjaan - Individual IDR 0.00 NIK 3327032312880002 Division 29 Jun 2024 ft. c ..... 먨 Recall Return Home Accounts Task List More Approve Bill Payment > Ref No: IFL240628000000211

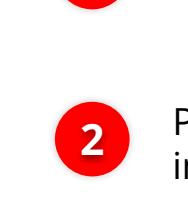

3

1

×

BPJS

3

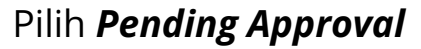

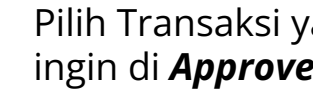

Pilih Transaksi yang ingin di *Approve* 

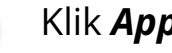

Klik **Approve** 

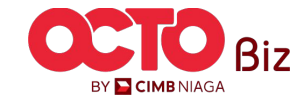

15

#### LANGKAH

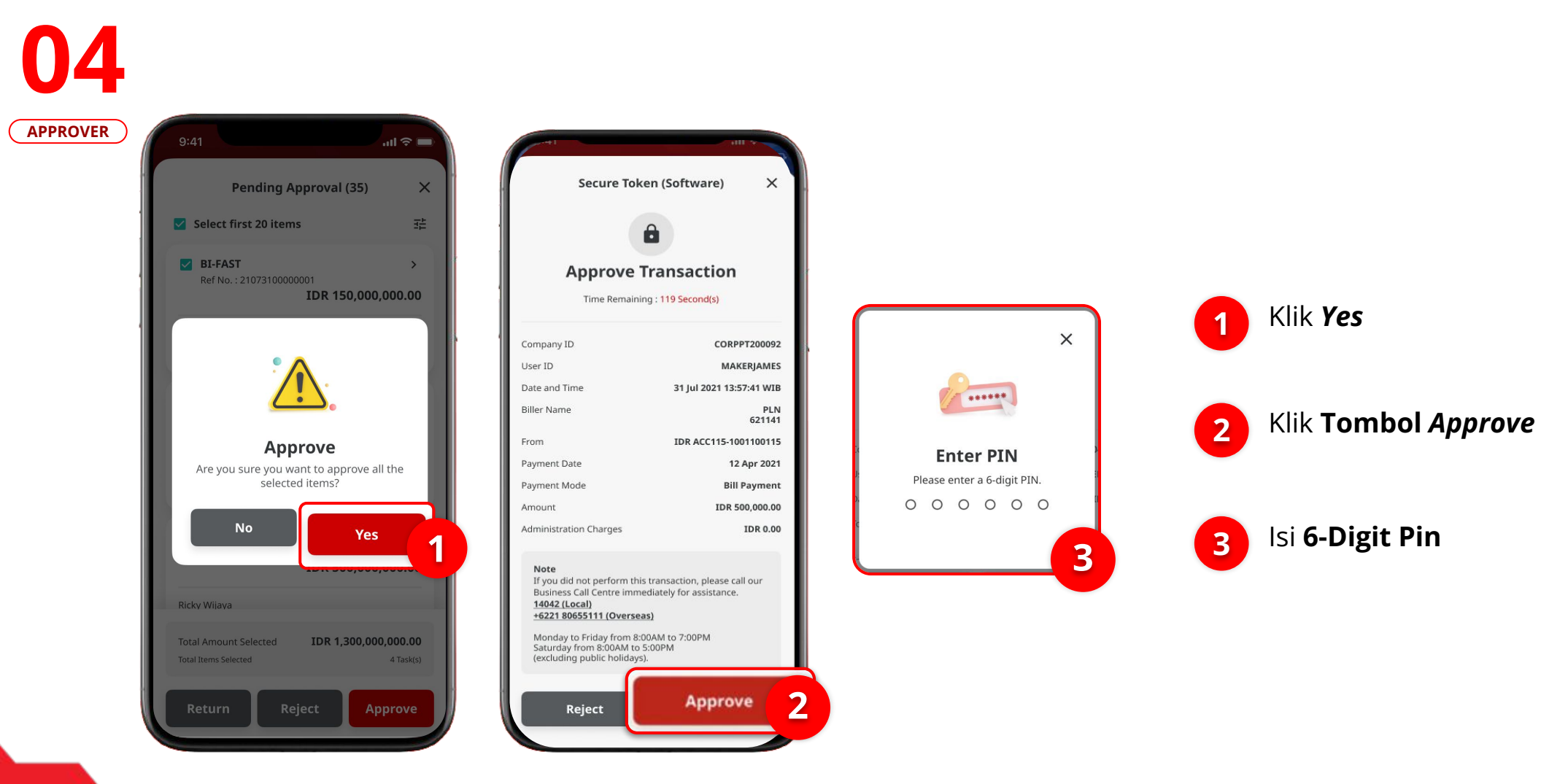

BY CIMBNIAGA

16

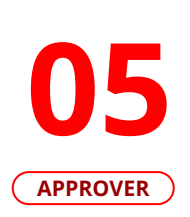

LANGKAH

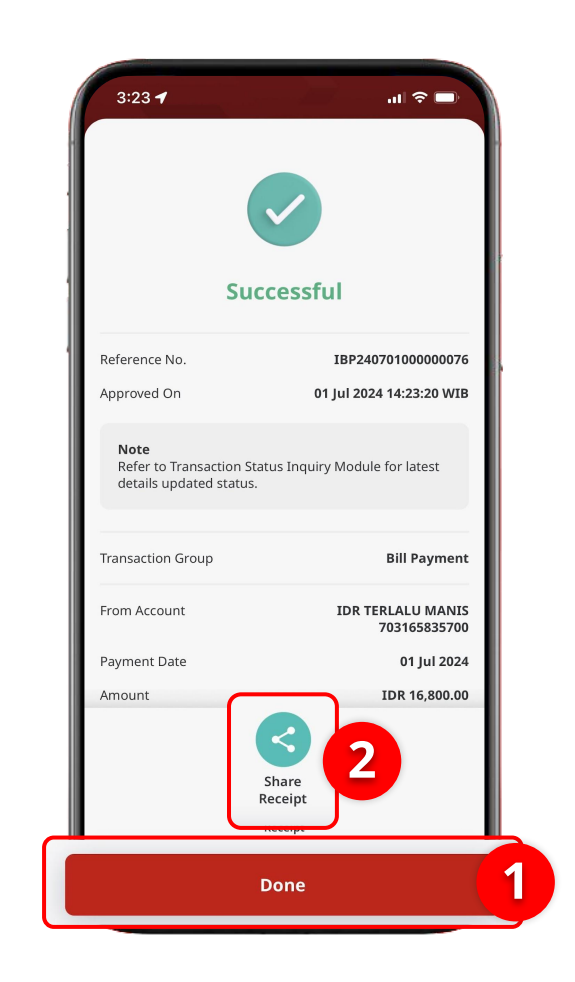

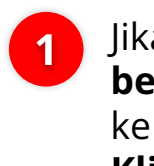

Jika **Transaksi berhasil**, akan masuk ke halaman *Successful*, **Klik Done** 

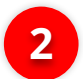

Jika ingin **membagikan** *Receipt*, Klik *Share Receipt* 

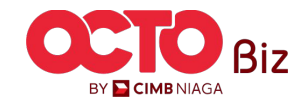

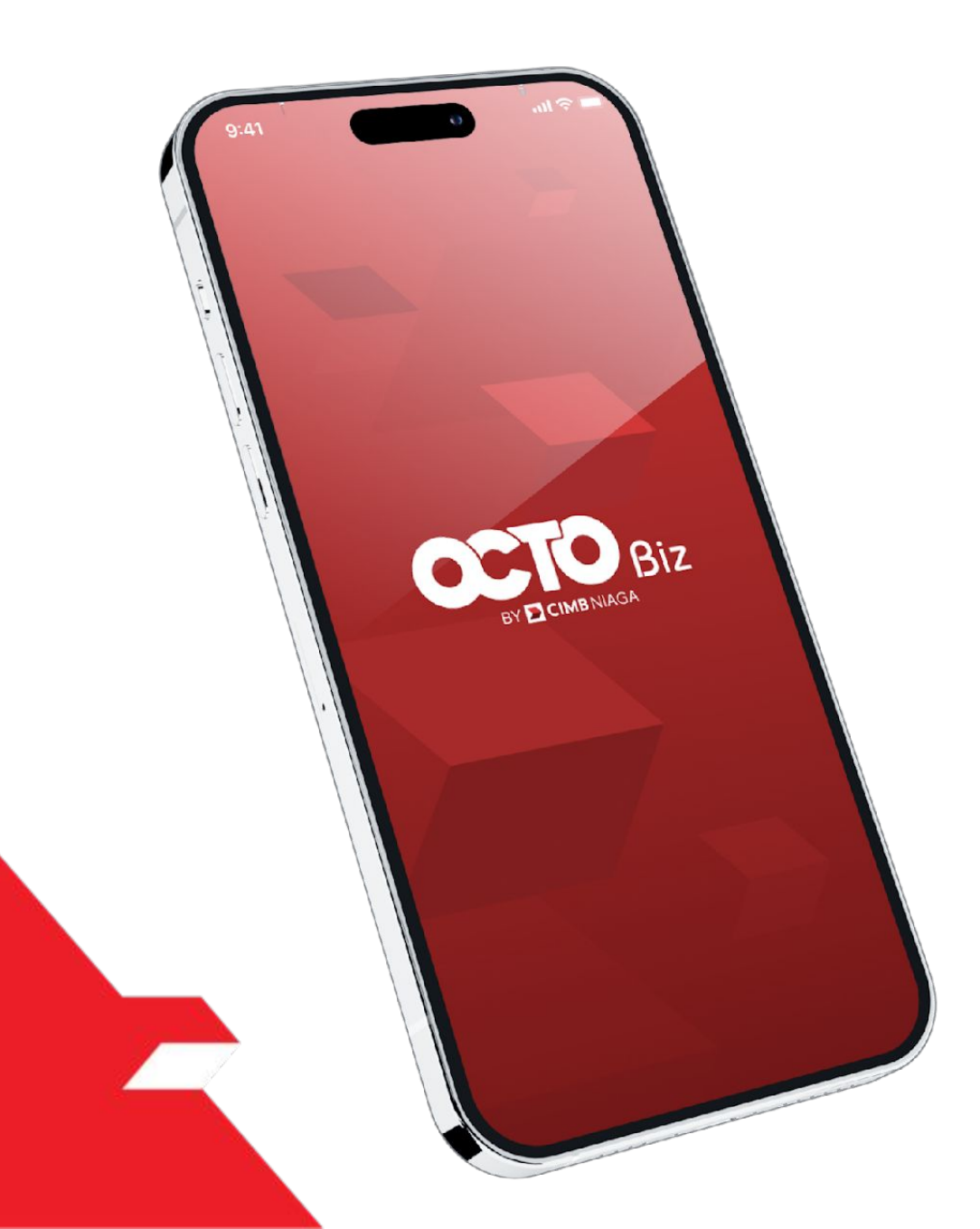

# Bill Payment Transaction

**Create Transaction** 

**Approve Transaction** 

Mobile Token

Hard Token

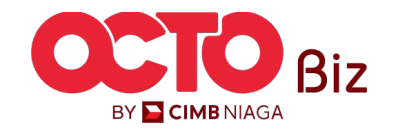

18

#### LANGKAH

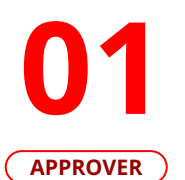

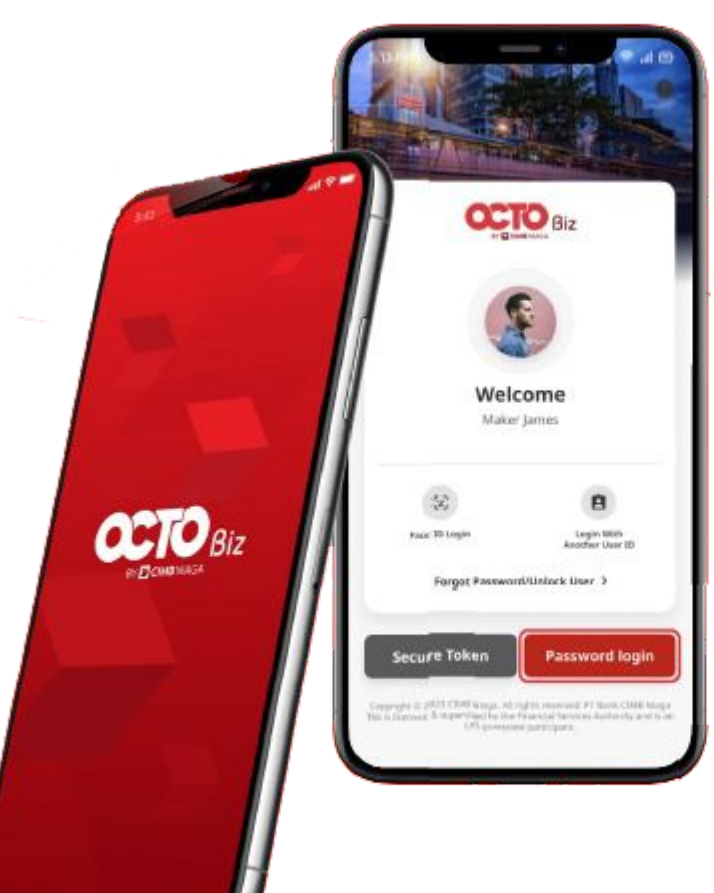

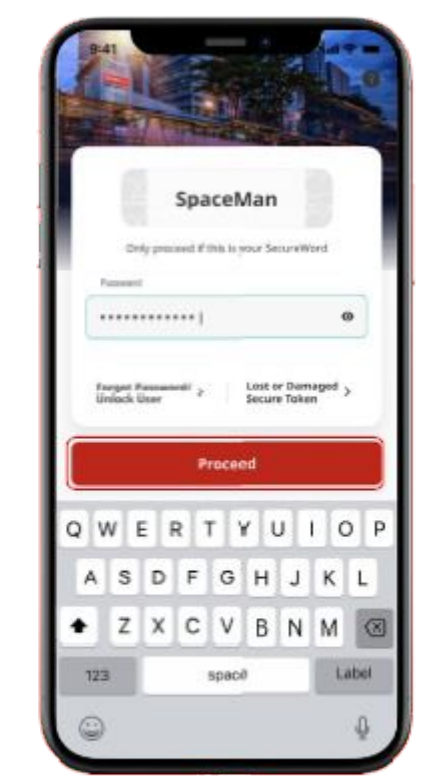

Login sebagai **Approver** 

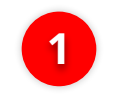

2

lsi **Password** 

Klik **Proceed** 

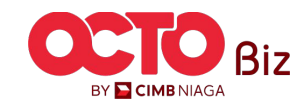

19

#### LANGKAH

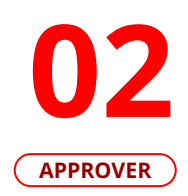

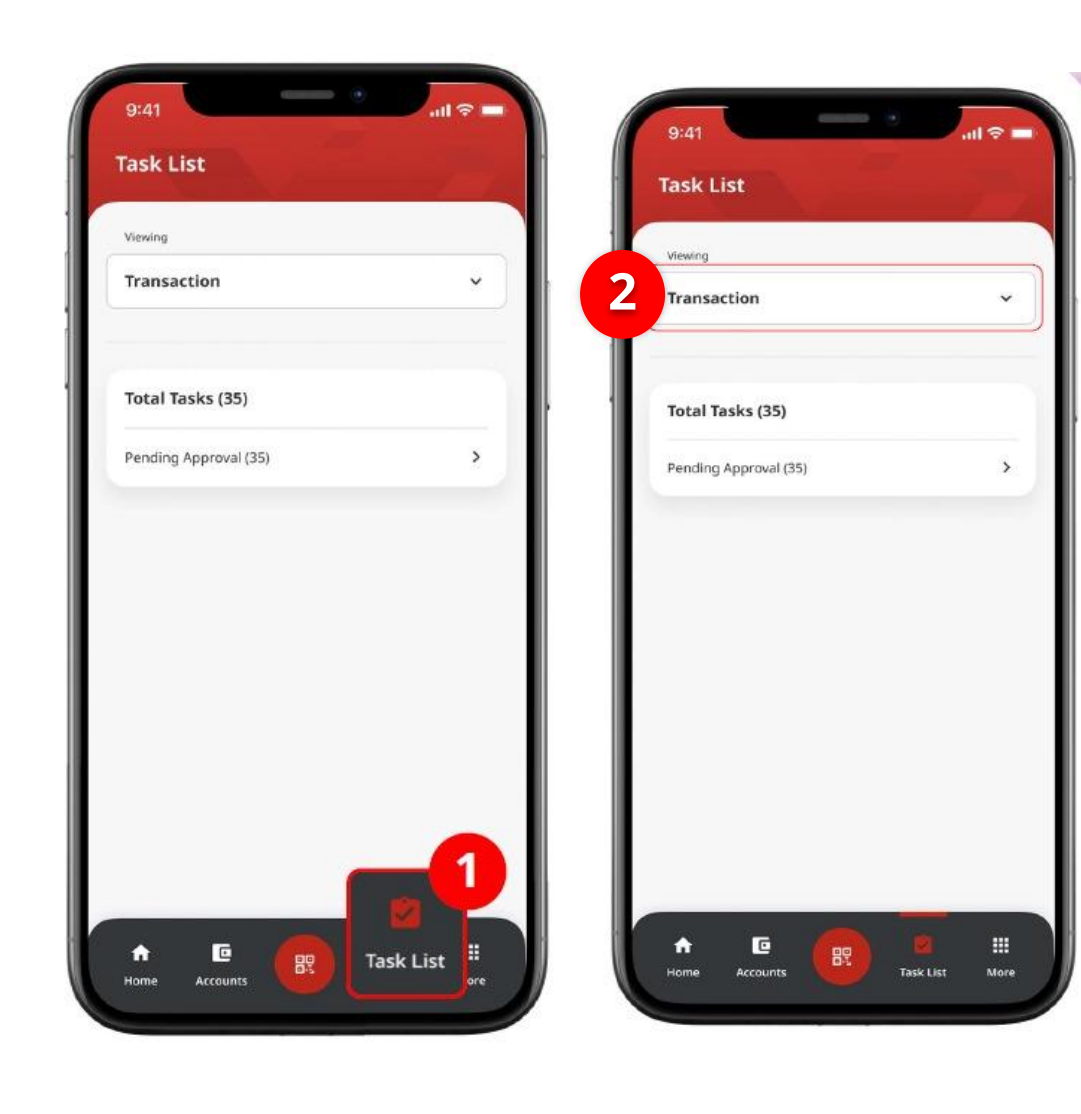

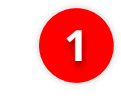

Arahkan pada menu dibawah, **klik** *Task List* 

2

Pilih **Transaction** sebagai *Viewing* 

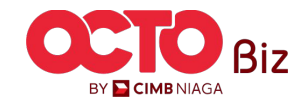

20

#### LANGKAH

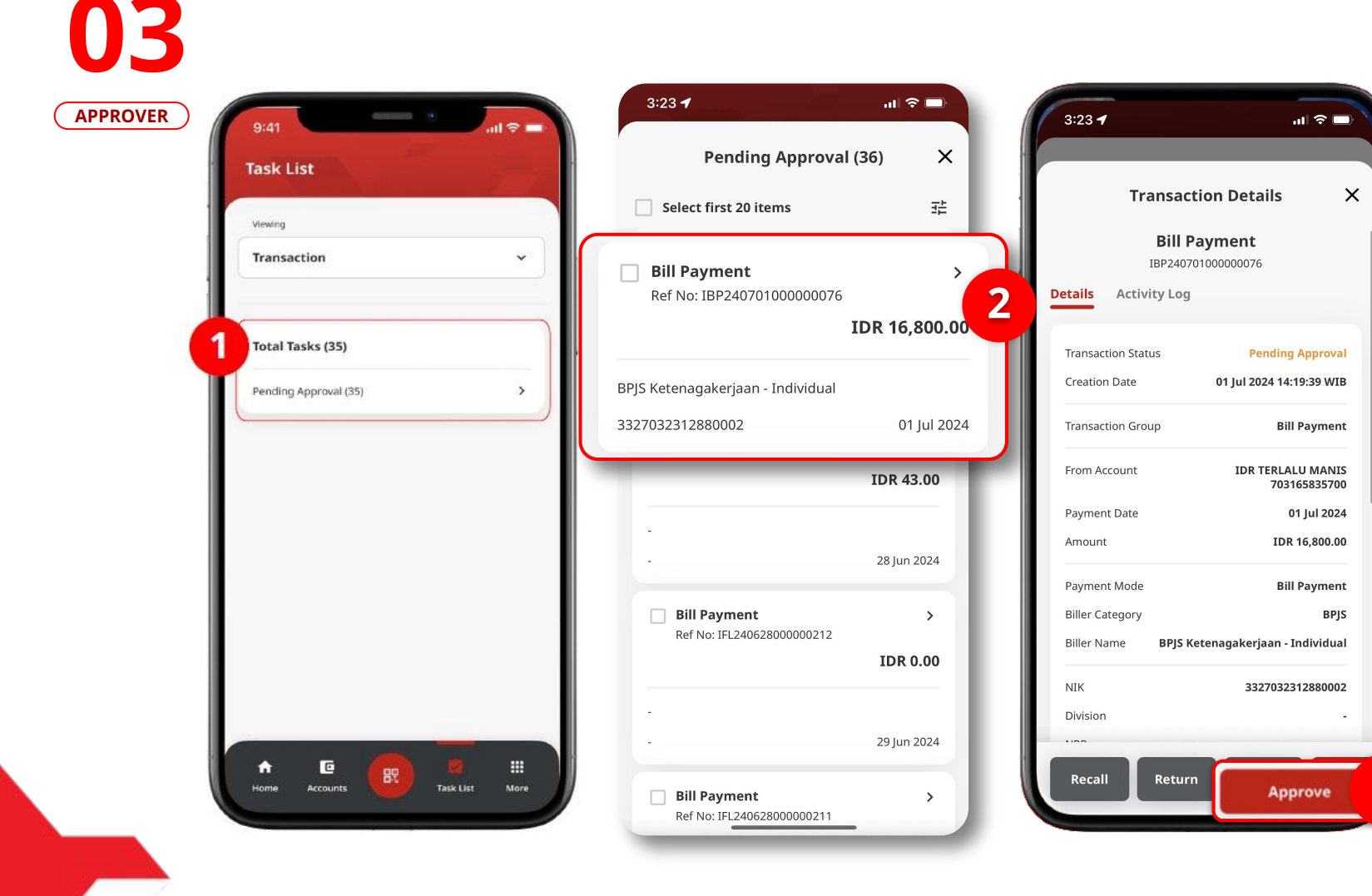

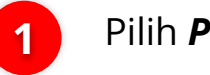

Pilih Pending Approval

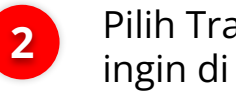

3

3

Pilih Transaksi yang ingin di *Approve* 

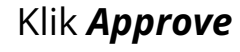

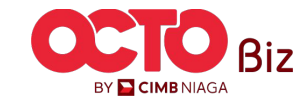

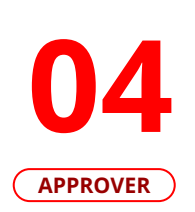

LANGKAH

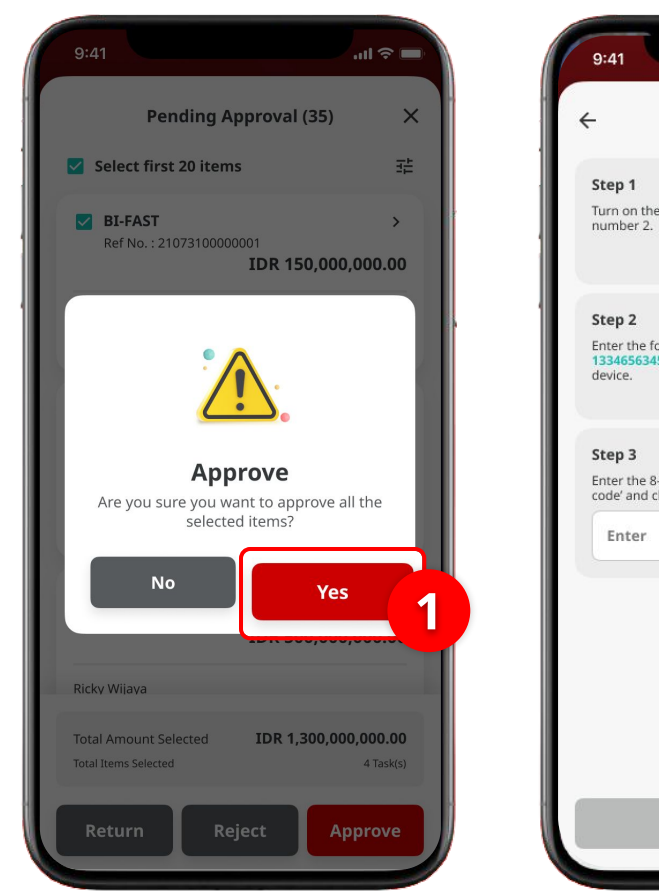

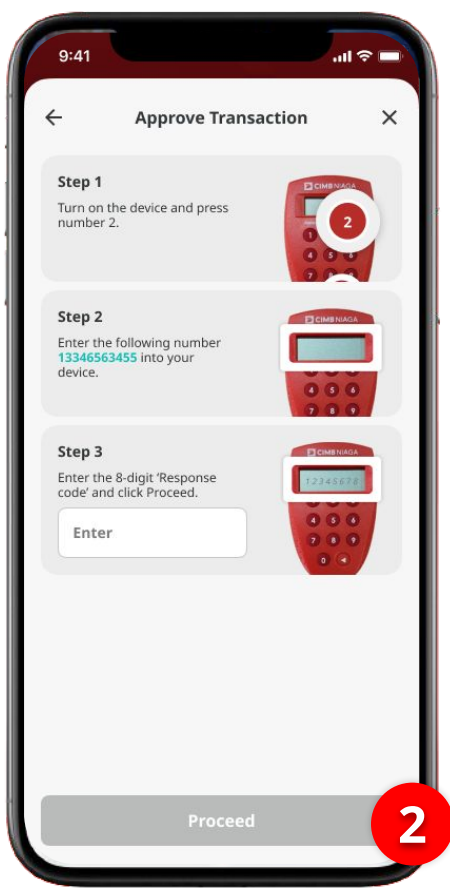

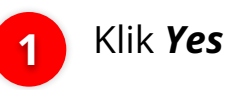

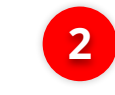

Akan muncul **Halaman** *Approve Transaction* 

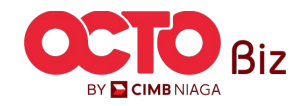

#### LANGKAH

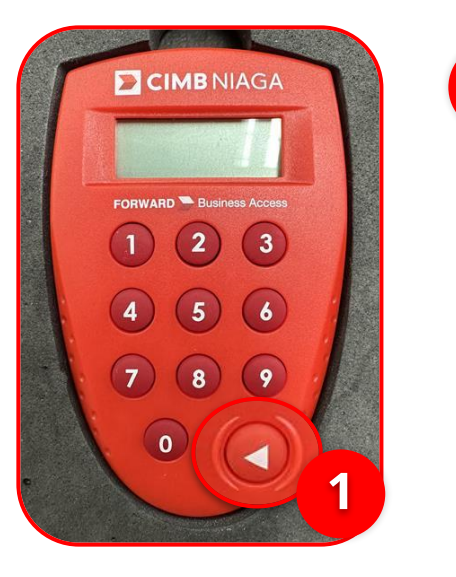

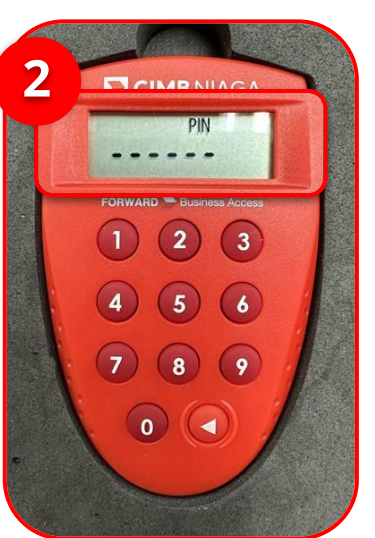

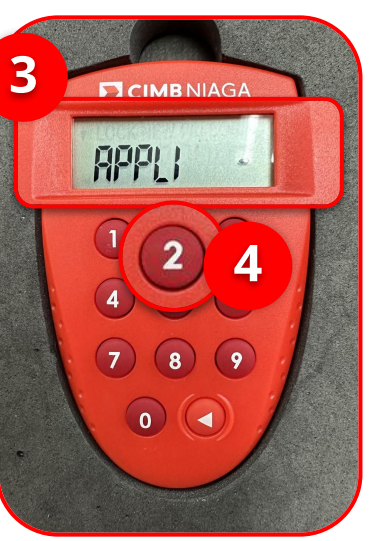

1 Hidupkan Perangkat dengan Klik tombol *Play* pada perangkat **Hard-Token** 

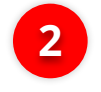

2 Masukan *Secure Pin Number* 

*Transaction* | **BILL PAYMENT** 

Menu : Task List

3 Jika **Pin Benar**, sistem akan menampilkan **"APPLI"** pada layar perangkat.

**4** K k

Klik **Tombol 2** untuk masuk ke fitur **Transaction SIgning** 

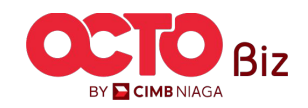

### LANGKAH

APPROVER

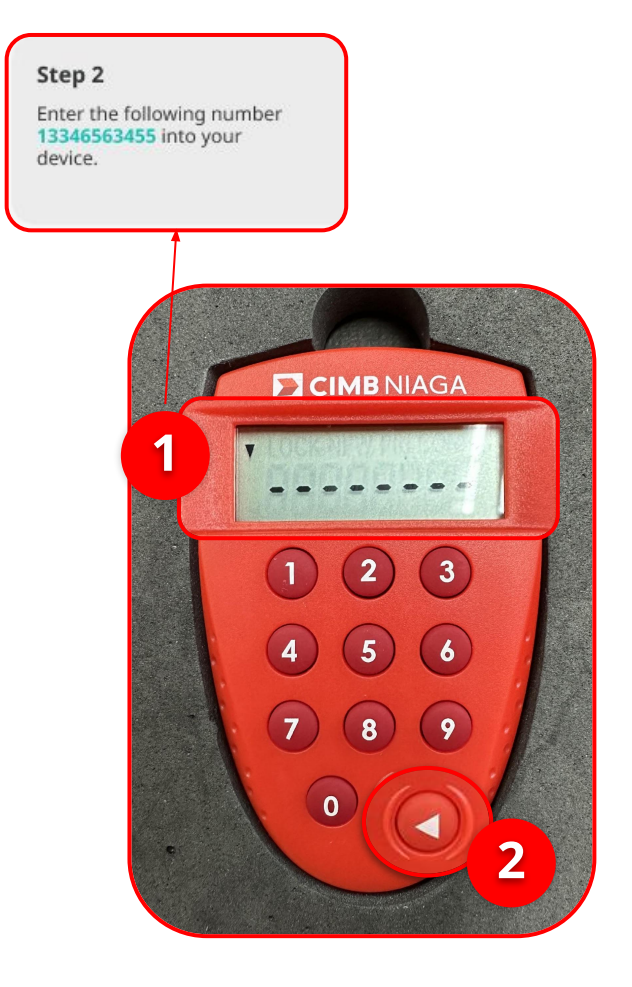

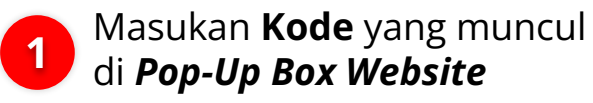

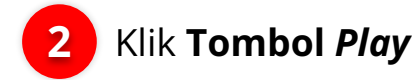

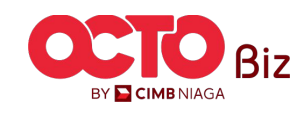

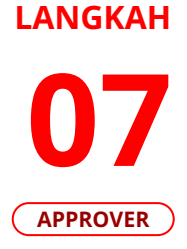

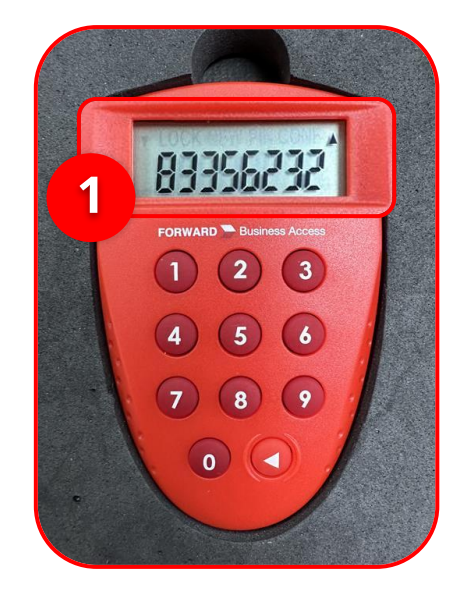

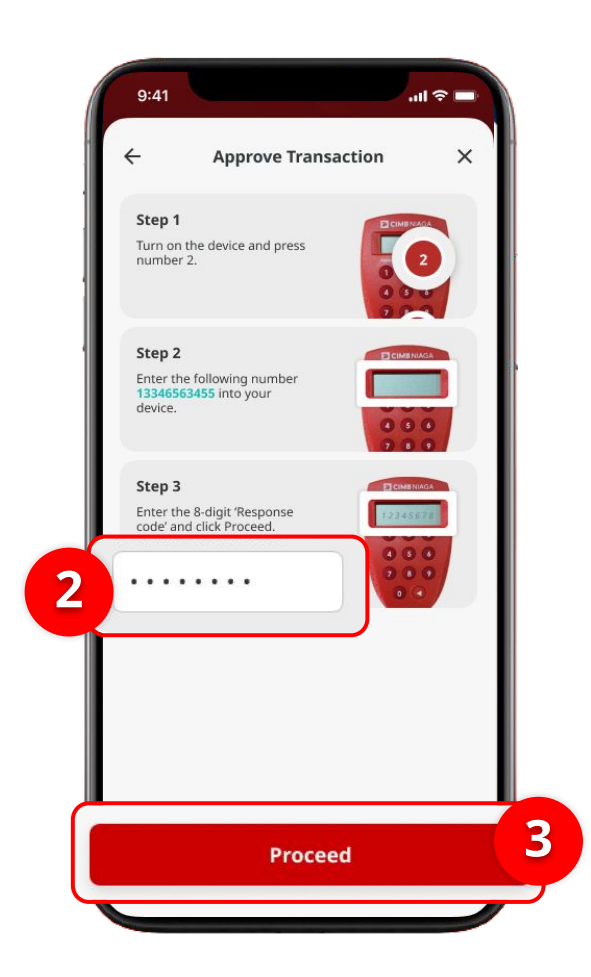

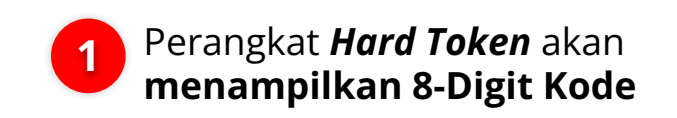

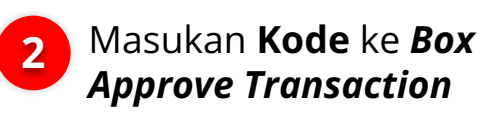

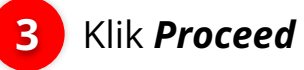

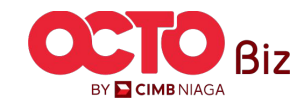

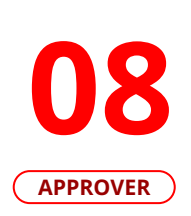

LANGKAH

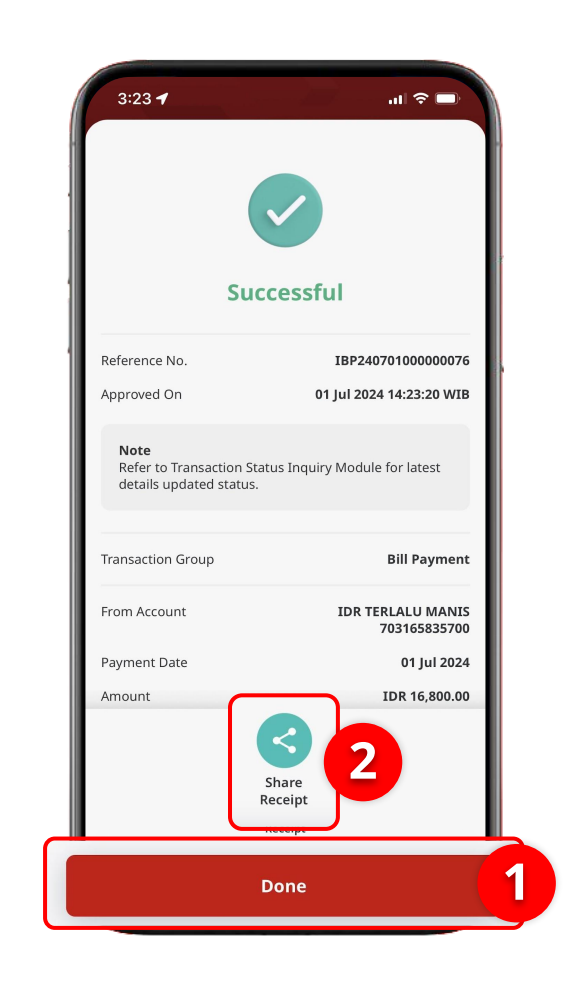

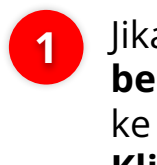

Jika **Transaksi berhasil**, akan masuk ke halaman *Successful*, **Klik Done** 

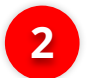

Jika ingin **membagikan** *Receipt*, Klik *Share Receipt* 

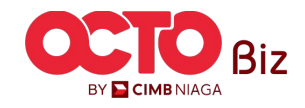

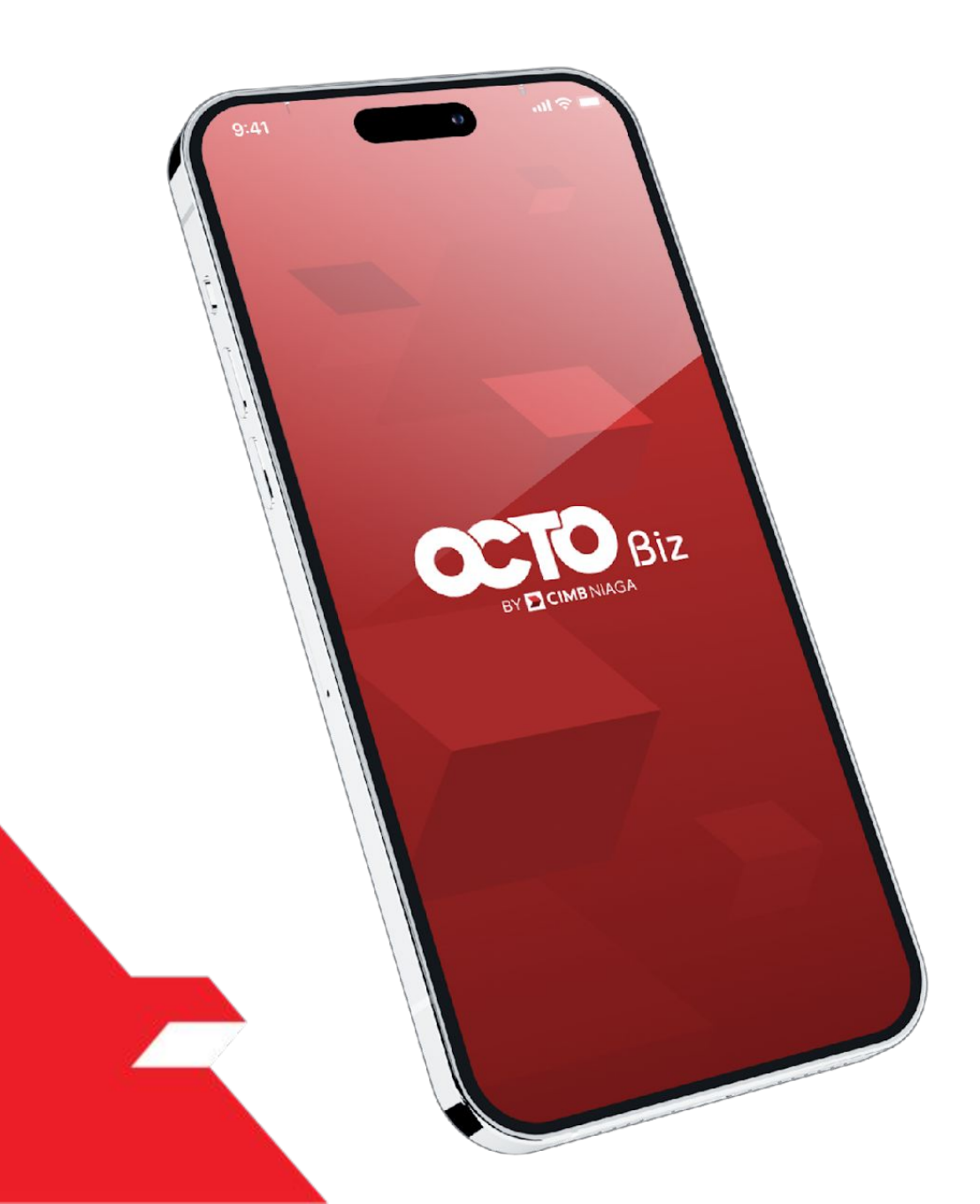

### Bill Payment Non-Transaction

Share Email Receipt

Download Receipt from TSI

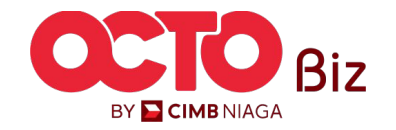

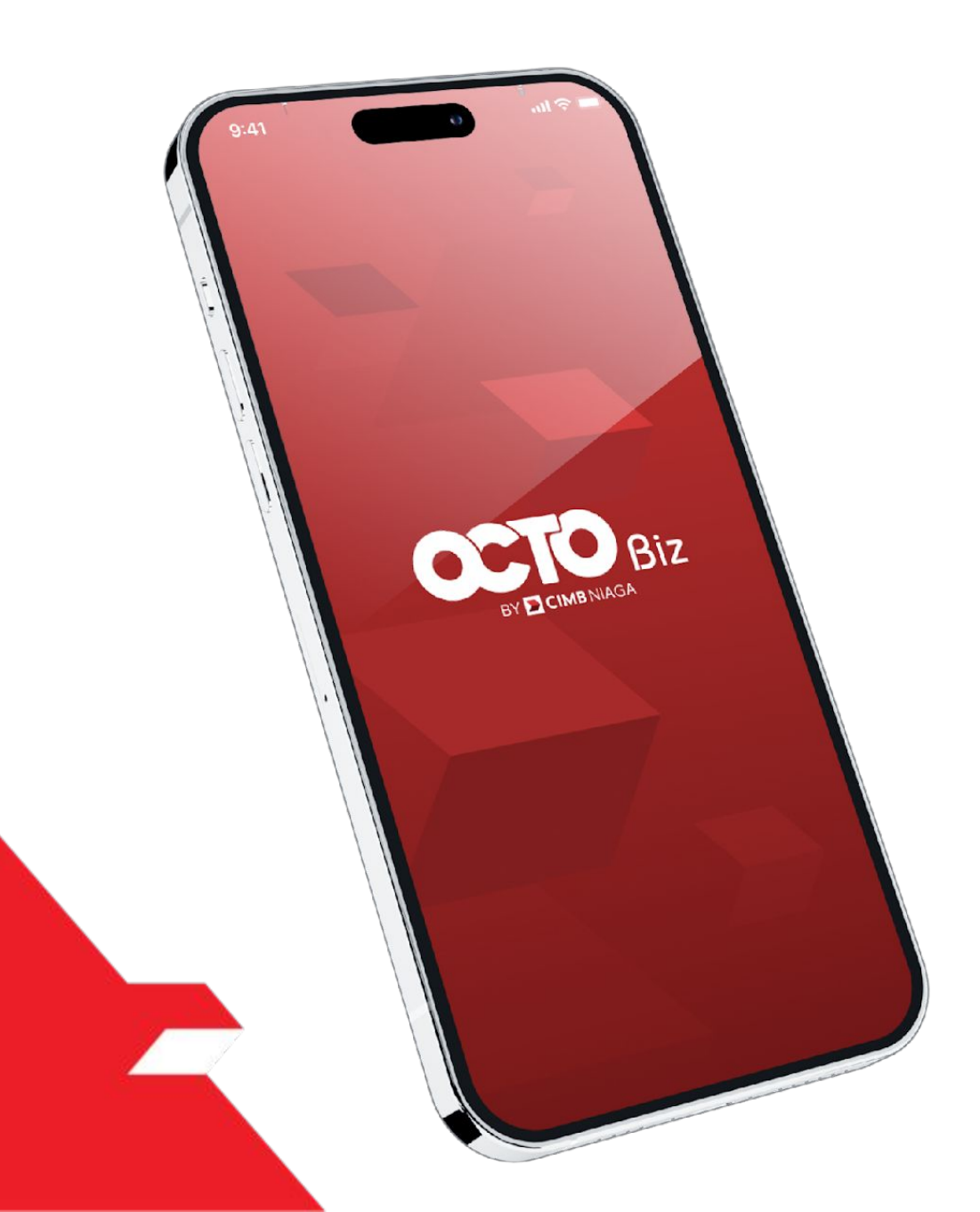

### Bill Payment Non-Transaction

Share Email Receipt

Download Receipt from TSI

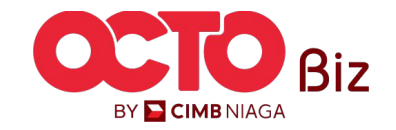

### Send Email Receipt | BILL PAYMENT Menu : BILL PAYMENT 28

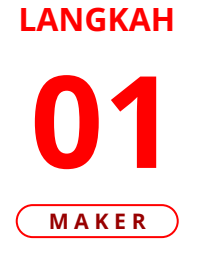

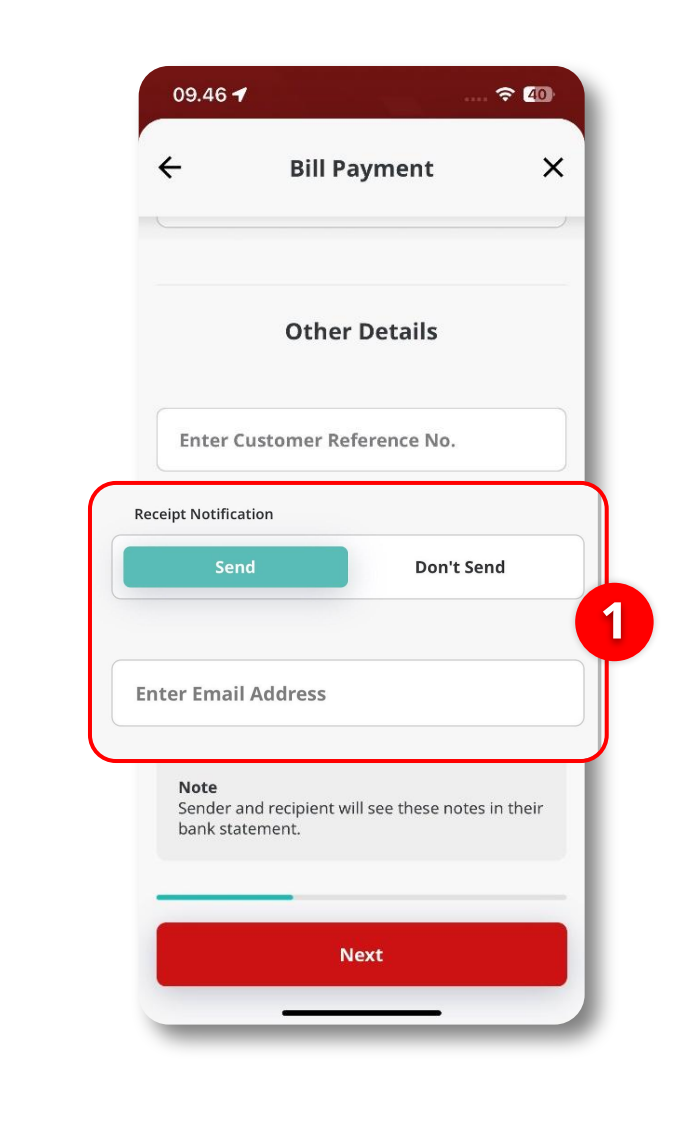

1 Pastikan memilih *Send* pada *Other Details* saat **membuat transaksi**, lalu **masukan** *Email* 

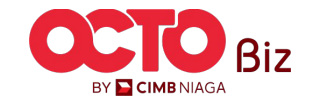

**TUTORIALOCTOBIZ2024** 

#### Send Email Receipt | BILL PAYMENT Menu : BILL PAYMENT 29

#### LANGKAH

02

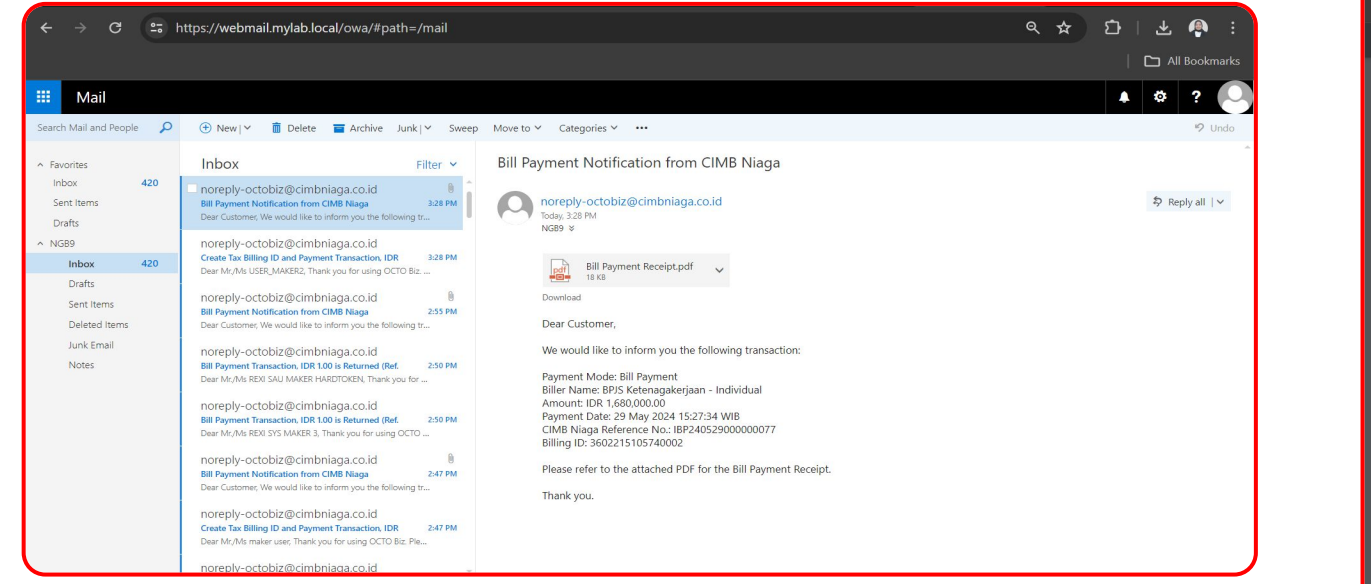

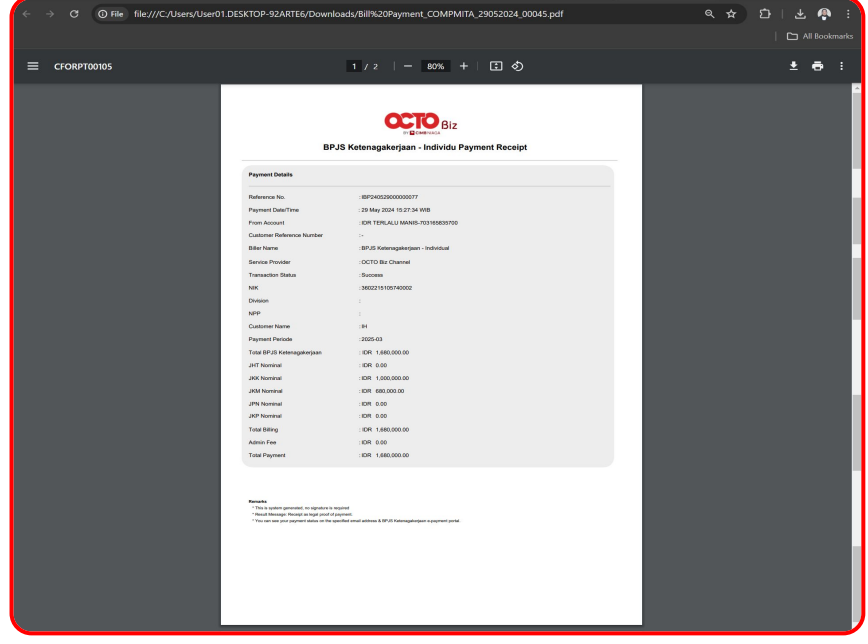

Sistem akan mengirimkan *Receipt* melalui *Email* yang di Input, Klik untuk melihat *Receipt* 

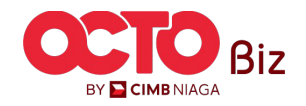

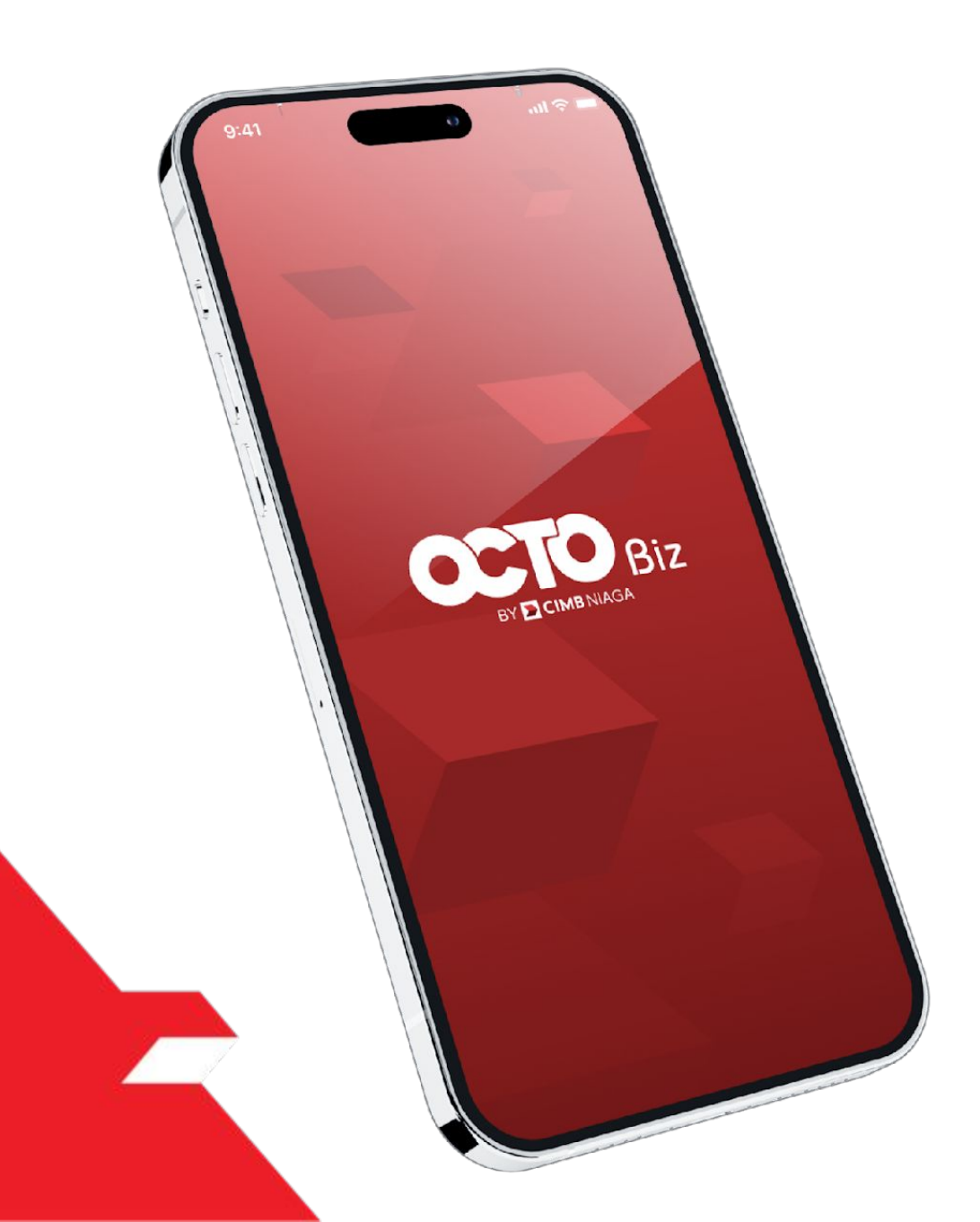

### Bill Payment Non-Transaction

Share Email Receipt

Download Receipt from TSI

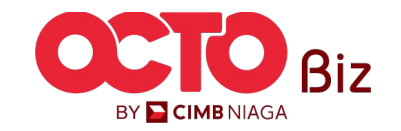

#### *Download Receipt from TSI* | BILL PAYMENT

Menu : BILL PAYMENT

31

### LANGKAH 01

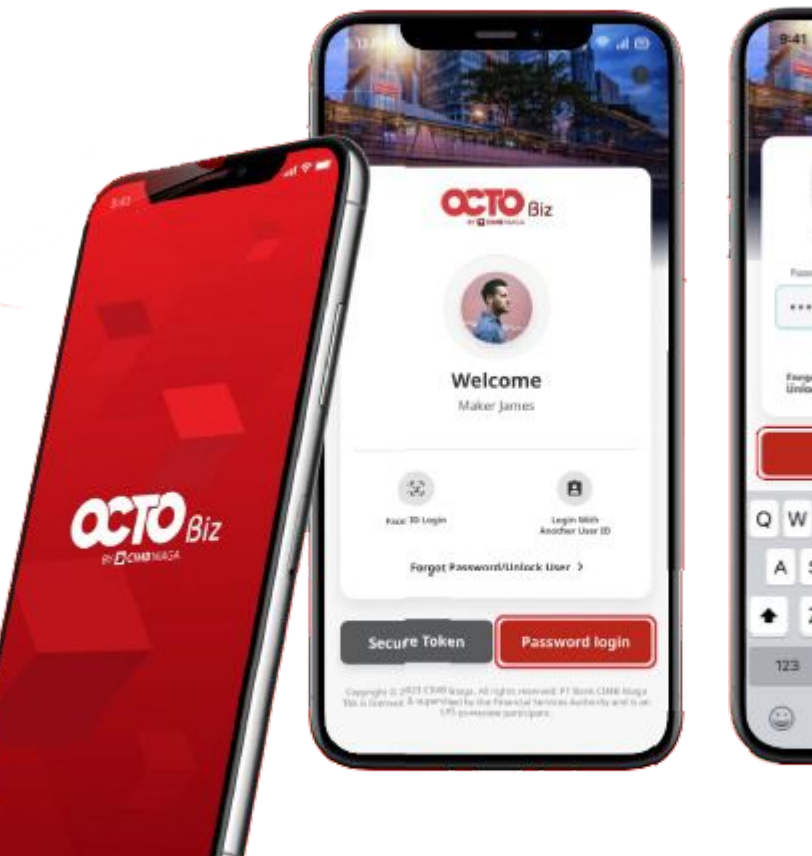

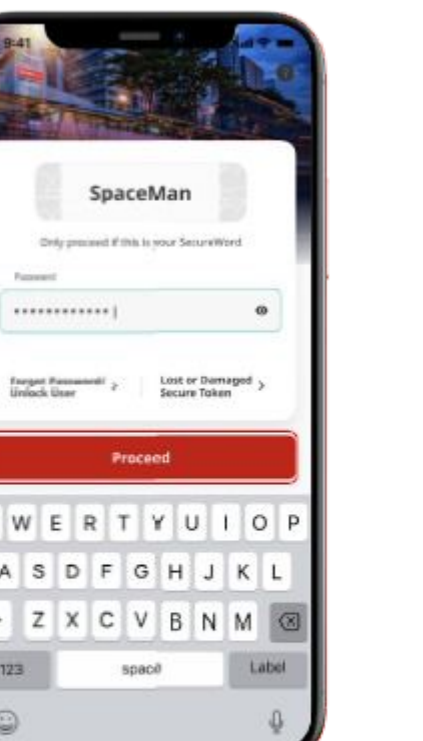

Login lsi **Password** Klik **Proceed** 2

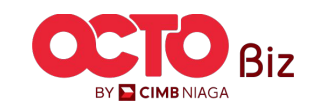

**TUTORIALOCTOBIZ2024** 

LANGKAH

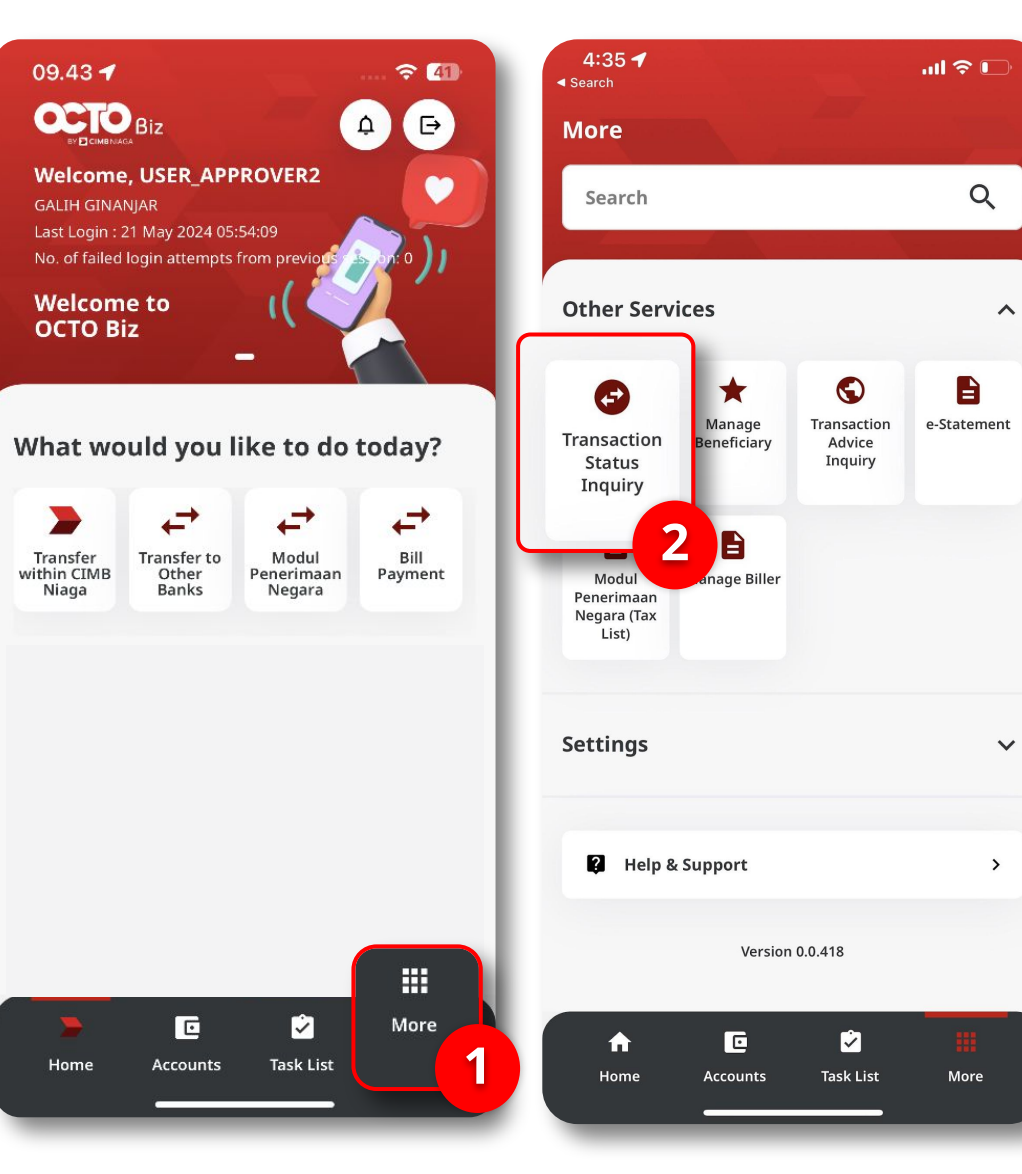

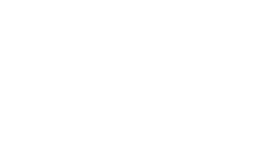

*Download Receipt from TSI* | BILL PAYMENT

Menu : BILL PAYMENT

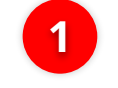

2

Klik Menu *More* 

Klik **Transaction** Status Inquiry

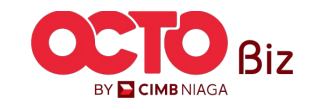

2024

#### LANGKAH

### 03

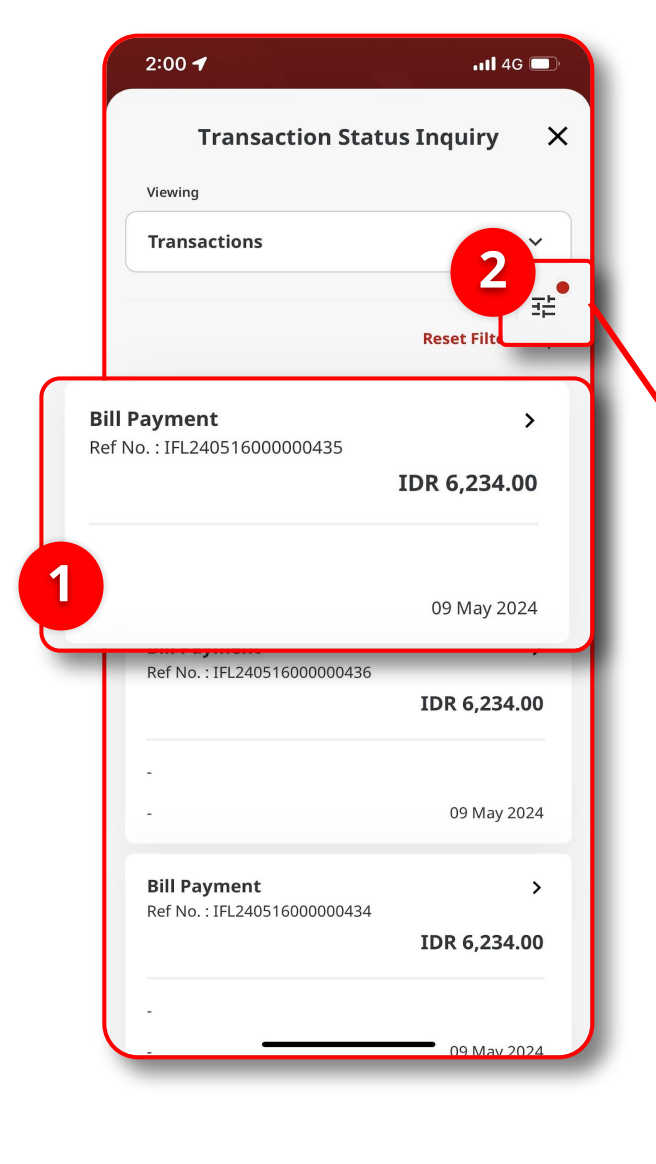

| 2:00 -                | ••••1 4G |
|-----------------------|----------|
| Filter By             | ×        |
| Transaction Group     |          |
| Bill Payment          | ~        |
| Payment Mode          |          |
| Bill Payment          | ~        |
|                       |          |
| Payment Date From     | ~        |
|                       |          |
| Payment Date To       | ~        |
|                       |          |
| Enter Reference No.   |          |
|                       |          |
| More Filter Options 🗸 |          |
|                       |          |
|                       |          |
| Reset                 | Apply    |

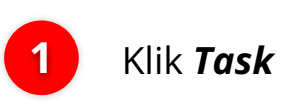

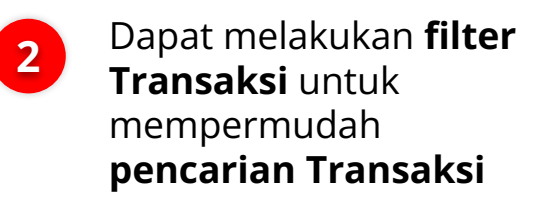

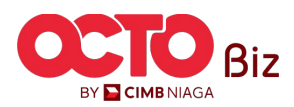

#### LANGKAH

### 04

| Transad            | ction Details X                      |
|--------------------|--------------------------------------|
| Bill<br>IBP240     | Payment 529000000077                 |
| Details Activity L | og                                   |
| Transaction Status | Successful                           |
| Creation Date      | 29 May 2024 15:27:31 WIB             |
| Transaction Group  | Bill Payment                         |
| From Account       | IDR TERLALU MANIS -<br>703165835700  |
| Payment Date       | 29 May 2024                          |
| Amount             | IDR 1,680,000.00                     |
| Payment Mode       | Bill Payment                         |
| Biller Category    | BPJS                                 |
| Biller Name        | BPJS Ketenagakerjaan -<br>Individual |
| NIK                | 3602215105740002                     |
| Division           | -                                    |
| NPP                | -                                    |

3:44 PM 🖉 📫 ト ト ···

∜≭⊠⊜≣

| NPP                    | -                |   |  |
|------------------------|------------------|---|--|
| Customer Name          | IH               |   |  |
| Payment Period         | 2025-03          | L |  |
| JHT Nominal            | IDR 0.00         | L |  |
| JKK Nominal            | IDR 1,000,000.00 |   |  |
| JKM Nominal            | IDR 680,000.00   |   |  |
| JPN Nominal            | IDR 0.00         |   |  |
| JKP Nominal            | IDR 0.00         |   |  |
| Total Billing          | IDR 1,680,000.00 |   |  |
| Administration Fee     | IDR 0.00         |   |  |
| Total Payment          | IDR 1,680,000.00 | L |  |
| Customer Reference No. |                  | L |  |
| Other Payment Details  |                  |   |  |
| Receipt Notification   | Send             |   |  |
| Email Address          | ngb9@mylab.local |   |  |
|                        |                  |   |  |
|                        |                  |   |  |
| Share Receipt          |                  |   |  |

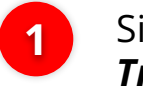

2

Sistem akan menampilkan **Transaction Details** 

Klik Share Receipt

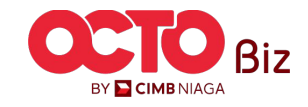

Download Receipt from TSI | BILL PAYMENT

Menu : BILL PAYMENT

#### LANGKAH

04

| 5 PM 🖄 📬                                                                                                    | • • • • •                                                                                                    | <b>√ ≵ ⊠ 奈 ™</b> | 4:34 7                  | ,ıll 奈     |
|----------------------------------------------------------------------------------------------------|----------------------------------------------------------------------------------------------------|------------------|-------------------------|------------|
|                                                                                                    | Share Receipt                                                                                                    | : ×              | PDF Document - 18 KB    | 00000031_0 |
| BP                                                                                                    | US Ketenagakeriaan - Individu Payment Re                                                                                                    | seint            |                         |            |
| Payment Details                                                                                                    | • • • •                                                                                                    |                  |                         |            |
| Reference No.<br>Payment Date/Time<br>From Account<br>Customer Reference Number<br>Biller Name<br>Service Provider                       | :18/74-653600000077<br>29 May 2024 1527:34 WIB<br>10/R TERLALLI MANE-703165835700<br>-<br>-<br>18/PJIS Ketenagakerjaan - Individual<br>10/CTO Bit: Channel |                  |                         |            |
| Transaction Status<br>NIK<br>Division<br>NPP<br>Customer Name<br>Payment Periode                                                         | : Buccess<br>: 3403215100740002<br>:<br>:<br>:H<br>:H<br>:2025-03                                                                                          |                  | Сору                    |            |
| Total BPJS Ketenagakerjaan<br>JHT Nominal<br>JRK Nominal<br>JRM Nominal<br>JPN Nominal                                                   | : IDR 1,680,000.00<br>: IDR 0,00<br>: IDR 6,000,000<br>: IDR 600,000.00<br>: IDR 0,00                                                                      |                  | Markup                  |            |
| Total Billing<br>Admin Fee<br>Total Payment                                                                                              | : IDR 1,680,000,00<br>: IDR 0,00<br>: IDR 1,680,000,00                                                                                                    |                  | Print                   | l          |
|                                                                                                    |                                                                                                    |                  | New Quick Note          | I          |
| * This is splart generated, to signature is<br>* Result Message: Receipt as legal proof of<br>* You can see your payment status on the s | vendeni<br>porteka<br>postoka emai začateva, ili 1975 Konenagaledijan e povjeter postal                                                                    |                  | Save to Files           | t          |
|                                                                                                    |                                                                                                    |                  | Edit PDF In Acrobat     |            |
| ed of Baneti **                                                                                                    |                                                                                                    |                  | Open in Acrobat         |            |
|                                                                                                    |                                                                                                    | _                | Search with Google Lens | 0          |
|                                                                                                    | Share                                                                                                    |                  | Edit Actions            |            |
|                                                                                                    | Share                                                                                                    |                  |                         |            |

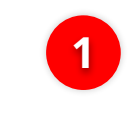

Klik **Share**, dan pilih dimana *Receipt* ingin di **simpan** atau di **share** 

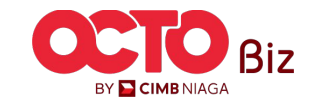

Menu : BILL PAYMENT

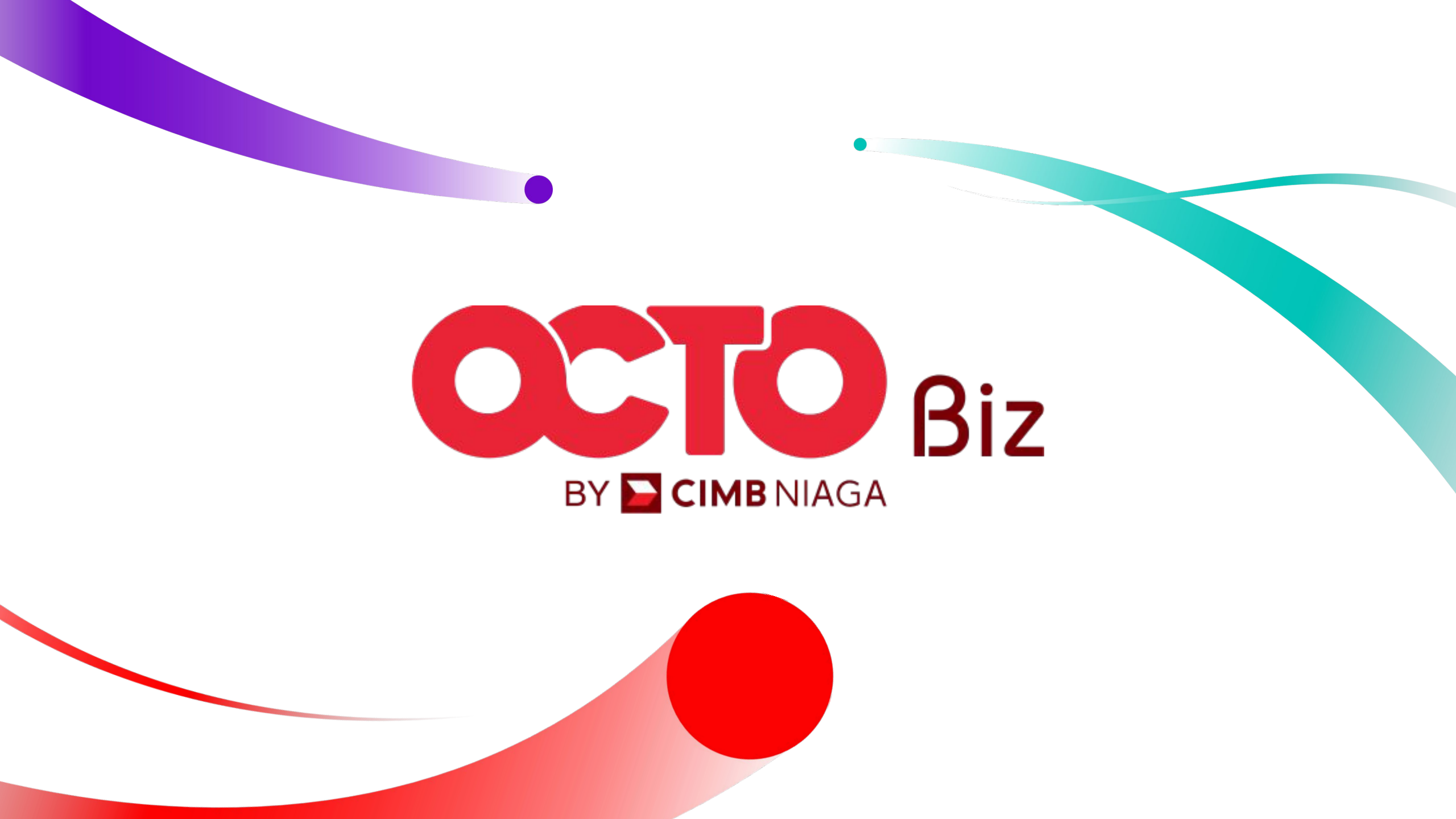